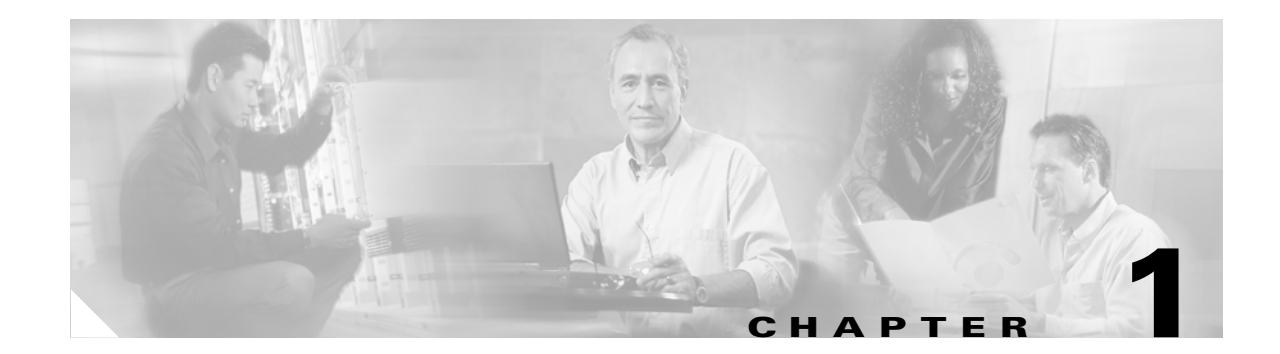

## **Install the Shelf and Backplane Cable**

This chapter provides procedures for installing the Cisco ONS 15454. To view a summary of the tools and equipment required for installation, see the "Required Tools and Equipment" section on page 1-2.

### **Before You Begin**

This section lists the chapter procedures (NTPs). Turn to a procedure for applicable tasks (DLPs).

- 1. NTP-A1 Unpack and Inspect the ONS 15454 Shelf Assembly, page 1-4—Complete this procedure before continuing with the "NTP-A2 Install the Shelf Assembly" procedure on page 1-5.
- 2. NTP-A2 Install the Shelf Assembly, page 1-5—Complete this procedure to install the shelf assembly in a rack.
- **3.** NTP-A3 Open and Remove the Front Door, page 1-12—Complete this procedure to access the equipment before continuing with other procedures in this chapter.
- 4. NTP-A4 Remove the Backplane Covers, page 1-15—Complete this procedure to access the backplane before continuing with other procedures in this chapter.
- NTP-A5 Install the Electrical Interface Assemblies, page 1-16—Complete this procedure if you plan to install electrical cards. This procedure is a prerequisite to the "NTP-A9 Install the Electrical Card Cables on the Backplane" procedure on page 1-45.
- **6.** NTP-A6 Install the Power and Ground, page 1-23—Complete this procedure before continuing with the "NTP-A7 Install the Fan-Tray Assembly" procedure on page 1-29.
- 7. NTP-A7 Install the Fan-Tray Assembly, page 1-29—Complete this procedure to install the fan-tray assembly in the shelf.
- **8.** NTP-A119 Install the Alarm Expansion Panel, page 1-31—Complete this procedure if you are planning to install the Alarm Interface Controller–International (AIC-I) card and want to increase the number of alarm contacts provided by the AIC-I.
- **9.** NTP-A8 Install Wires to Alarm, Timing, LAN, and Craft Pin Connections, page 1-34—Complete this procedure to set up wire-wrap pin connections.
- **10.** NTP-A120 Install an External Wire-Wrap Panel to the AEP, page 1-40—Complete this procedure to connect an external wire-wrap panel to the Alarm Expansion Panel (AEP).
- **11.** NTP-A9 Install the Electrical Card Cables on the Backplane, page 1-45—Complete this procedure if you plan to install electrical cards.
- **12.** NTP-A10 Route Electrical Cables, page 1-53—Complete this procedure before continuing with the "NTP-A11 Install the Rear Cover" procedure on page 1-55.

L

- **13.** NTP-A11 Install the Rear Cover, page 1-55—Complete this procedure to install the rear cover.
- 14. NTP-A12 Install Ferrites, page 1-57—Complete this procedure to attach ferrites to power cables.
- **15.** NTP-A13 Perform the Shelf Installation Acceptance Test, page 1-60—Complete this procedure to determine if you have correctly completed all other procedures in the chapter.

Only trained and qualified personnel should be allowed to install, replace, or service this equipment.

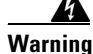

The ONS 15454 is intended for installation in restricted access areas. A restricted access area is where access can only be gained by service personnel through the use of a special tool, lock, key, or other means of security. A restricted access area is controlled by the authority responsible for the location.

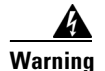

The ONS 15454 is suitable for mounting on concrete or other noncombustible surfaces only.

### **Required Tools and Equipment**

You need the following tools and equipment to install and test the ONS 15454.

#### **Included Materials**

The following materials are required and are shipped with the ONS 15454 shelf (wrapped in plastic). The number in parentheses gives the quantity of the item included in the package.

- #12-24 x 3/4 pan-head Phillips mounting screws (48-1004-XX, 48-1007-XX) (8)
- #12 -24 x 3/4 socket set screws (48-1003-XX) (2)
- T-handle #12-24 hex tool for set screws (1)
- ESD wrist strap with 1.8 m (6 ft) coil cable (1)
- Tie wraps (10)
- Pinned hex (Allen) key for front door (1)
- Spacers (50-1193-XX) (4)
- Spacer mounting brackets (2)
- Clear plastic rear cover (1)
- External (bottom) brackets for the fan-tray air filter
- Standoff kit (53-0795-XX):
  - Plastic fiber management guides (2)
  - Fan filter bracket screws (53-48-0003) (6)

#### **User-Supplied Materials**

The following materials and tools are required but are not supplied with the ONS 15454:

- One or more of the following equipment racks:
  - 19-inch (482.6 mm) rack; total width 22 inches (558.8 mm)
  - 23-inch (584.2 mm) rack; total width 26 inches (660.4 mm)
- Fuse panel
- Power cable (from fuse and alarm panel to assembly), #10 AWG, copper conductors, 194°F [90°C])

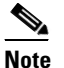

If you are installing power on a 15454-SA-NEBS3E, 15454-SA-NEBS3, or 15454-SA-R1, P/N: 800-07149 shelf assembly, a #12 to #14 AWG power cable is required.

• Ground cable #6 AWG stranded

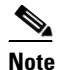

If you are installing power on a 15454-SA-NEBS3E, 15454-SA-NEBS3 or 15454-SA-R1, P/N: 800-07149 shelf assembly, the #14 AWG ground cable is required.

- Alarm cable pairs for all alarm connections, #22 or #24 AWG (0.51 mm<sup>2</sup> or 0.64 mm<sup>2</sup>), solid tinned
- 100-ohm shielded Building Integrated Timing Supply (BITS) clock cable pair #22 or #24 AWG (0.51 mm<sup>2</sup> or 0.64 mm<sup>2</sup>), twisted-pair T1-type
- Single-mode SC fiber jumpers with UPC polish (55 dB or better) for optical (OC-N) cards
- Shielded coaxial cable terminated with SMB or BNC connectors for DS-3 cards
- Shielded ABAM cable terminated with AMP Champ connectors or unterminated for DS1N-14 cards with #22 or #24 AWG (0.51 mm<sup>2</sup> or 0.64 mm<sup>2</sup>) ground wire (typically about two feet in length)
- 6-pair #29 AWG double-shielded cable
- Tie wraps and/or lacing cord
- Labels
- Listed pressure terminal connectors such as ring and fork types; connectors must be suitable for #10 AWG copper conductors

#### **Tools Needed**

- #2 Phillips screwdriver
- Medium slot-head screwdriver
- Small slot-head screwdriver
- Wire wrapper
- Wire cutters
- Wire strippers
- Crimp tool
- BNC insertion tool

L

#### **Test Equipment**

- Voltmeter
- Optical power meter (for use with fiber optics only)
- Bit error rate (BER) tester, DS-1 and DS-3

## NTP-A 1 Unpack and Inspect the ONS 15454 Shelf Assembly

| Purpose                                                                                                    | This procedure describes how to unpack the ONS 15454 and verify the contents. |
|----------------------------------------------------------------------------------------------------|-------------------------------------------------------------------------------|
| Tools/Equipment                                                                                                    | Pinned hex (Allen) key for front door                                         |
| <b>Prerequisite Procedures</b>                                                                                                    | None                                                                          |
| <b>Required/As Needed</b>                                                                                                    | Required                                                                      |
| <b>Onsite/Remote</b>                                                                                                    | Onsite                                                                        |
| Security Level                                                                                                    | None                                                                          |
| Complete the "DLP-A1 Unpack and Verify the Shelf Assembly" task on page 1-4.<br>Complete the "DLP-A2 Inspect the Shelf Assembly" task on page 1-5.<br>Continue with the "NTP-A2 Install the Shelf Assembly" procedure on page 1-5. |                                                                               |
| Stop. You have completed                                                                                                    | l this procedure.                                                             |

#### **DLP-A1 Unpack and Verify the Shelf Assembly**

| This task removes the shell assembly from the package. |
|--------------------------------------------------------|
| None                                                   |
| None                                                   |
| Required                                               |
| Onsite                                                 |
| None                                                   |
|                                                        |

- Step 1 When you receive the ONS 15454 system equipment at the installation site, open the top of the box. The Cisco Systems logo designates the top of the box.
- **Step 2** Remove the foam inserts from the box. The box contains the 15454 shelf (wrapped in plastic) and a smaller box of items needed for installation.
- Step 3 To remove the shelf, grasp both rings of the shelf removal strap and slowly lift the shelf out of the box.
- **Step 4** Open the smaller box of installation materials, and verify that you have all items listed in the "Included Materials" section on page 1-2.

<u>Note</u>

The fan-tray assembly is shipped separately.

Step 5

Return to your originating procedure (NTP).

### **DLP-A2 Inspect the Shelf Assembly**

| Purpose                        | This task verifies that all parts of the shelf assembly are in good condition. |
|--------------------------------|--------------------------------------------------------------------------------|
| Tools/Equipment                | Pinned hex (Allen) key for front door                                          |
| <b>Prerequisite Procedures</b> | DLP-A1 Unpack and Verify the Shelf Assembly, page 1-4                          |
| <b>Required/As Needed</b>      | Required                                                                       |
| <b>Onsite/Remote</b>           | Onsite                                                                         |
| Security Level                 | None                                                                           |

- **Step 1** Open the shelf using the pinned hex key. For more information, see the "DLP-A8 Open the Front Cabinet Compartment (Door)" task on page 1-12.
- **Step 2** Verify the following:
  - Pins are not bent or broken.
  - Frame is not bent.
- Step 3 If the pins are bent or broken, or the frame is bent, call your Cisco sales engineer for a replacement.
- **Step 4** Close the front door before installing.
- **Step 5** Return to your originating procedure (NTP).

### **NTP-A2 Install the Shelf Assembly**

| Purpose                        | This procedure describes how to reverse the mounting bracket and mount shelf assemblies in a rack. |
|--------------------------------|----------------------------------------------------------------------------------------------------|
| Tools/Equipment                | #2 Phillips screwdriver                                                                            |
|                                | Medium slot-head screwdriver                                                                       |
|                                | Small slot-head screwdriver                                                                        |
|                                | Pinned hex key                                                                                     |
|                                | Two set screws (48-1003-XX)                                                                        |
| <b>Prerequisite Procedures</b> | NTP-A1 Unpack and Inspect the ONS 15454 Shelf Assembly, page 1-4                                   |
| <b>Required/As Needed</b>      | Required                                                                                           |
| <b>Onsite/Remote</b>           | Onsite                                                                                             |
| Security Level                 | None                                                                                               |

| To prevent the equipment from overheating, do not operate it in an area that exceeds the maximum recommended ambient temperature of 131°F (55°C). To prevent airflow restriction, allow at least 1 inch (25.4 mm) of clearance around the ventilation openings.                                                                                                    |
|----------------------------------------------------------------------------------------------------|
| The ONS 15454 should be installed in the lower rack position or mounted above another ONS 15454 shelf assembly.                                                                                                    |
| The ONS 15454 must have 1 inch of airspace below the installed shelf assembly to allow air flow to the fan intake. The air ramp (the angled piece of sheet metal on top of the shelf assembly) provides this spacing and should not be modified in any way.                                                                                                    |
| The 10 Gbps compatible shelf assembly (15454-SA-10G) and fan-tray assembly (15454-FTA3) are required with the ONS 15454 XC10G, OC-192, and OC-48 any slot (AS) cards.                                                                                                    |
| Complete the "DLP-A3 Reverse the Mounting Bracket to Fit a 19-inch (482.6 mm) Rack" task on                                                                                                    |
| page 1-6 if you need to convert from a 23-inch (584.2 mm) to a 19-inch (482.6 mm) rack.                                                                                                    |
| page 1-6 if you need to convert from a 23-inch (584.2 mm) to a 19-inch (482.6 mm) rack.<br>To install the air filter in an alternative location, complete the "DLP-A4 Install the External Brackets and<br>Air Filter" task on page 1-8.                                                                                                    |
| <ul><li>page 1-6 if you need to convert from a 23-inch (584.2 mm) to a 19-inch (482.6 mm) rack.</li><li>To install the air filter in an alternative location, complete the "DLP-A4 Install the External Brackets and Air Filter" task on page 1-8.</li><li>Complete the necessary rack mount task:</li></ul>                                                                                                    |
| <ul> <li>page 1-6 if you need to convert from a 23-inch (584.2 mm) to a 19-inch (482.6 mm) rack.</li> <li>To install the air filter in an alternative location, complete the "DLP-A4 Install the External Brackets and Air Filter" task on page 1-8.</li> <li>Complete the necessary rack mount task:</li> <li>DLP-A5 Mount the Shelf Assembly in a Rack (One Person), page 1-9</li> </ul>                                                                                                    |
| <ul> <li>page 1-6 if you need to convert from a 23-inch (584.2 mm) to a 19-inch (482.6 mm) rack.</li> <li>To install the air filter in an alternative location, complete the "DLP-A4 Install the External Brackets and Air Filter" task on page 1-8.</li> <li>Complete the necessary rack mount task:</li> <li>DLP-A5 Mount the Shelf Assembly in a Rack (One Person), page 1-9</li> <li>DLP-A6 Mount the Shelf Assembly in a Rack (Two People), page 1-10</li> </ul>                                                                                                    |
| <ul> <li>page 1-6 if you need to convert from a 23-inch (584.2 mm) to a 19-inch (482.6 mm) rack.</li> <li>To install the air filter in an alternative location, complete the "DLP-A4 Install the External Brackets and Air Filter" task on page 1-8.</li> <li>Complete the necessary rack mount task:</li> <li>DLP-A5 Mount the Shelf Assembly in a Rack (One Person), page 1-9</li> <li>DLP-A6 Mount the Shelf Assembly in a Rack (Two People), page 1-10</li> <li>DLP-A7 Mount Multiple Shelf Assemblies in a Rack, page 1-11</li> </ul>                                                                                            |
| <ul> <li>page 1-6 if you need to convert from a 23-inch (584.2 mm) to a 19-inch (482.6 mm) rack.</li> <li>To install the air filter in an alternative location, complete the "DLP-A4 Install the External Brackets and Air Filter" task on page 1-8.</li> <li>Complete the necessary rack mount task:</li> <li>DLP-A5 Mount the Shelf Assembly in a Rack (One Person), page 1-9</li> <li>DLP-A6 Mount the Shelf Assembly in a Rack (Two People), page 1-10</li> <li>DLP-A7 Mount Multiple Shelf Assemblies in a Rack, page 1-11</li> <li>Continue with the "NTP-A3 Open and Remove the Front Door" procedure on page 1-12.</li> </ul> |

### DLP-A3 Reverse the Mounting Bracket to Fit a 19-inch (482.6 mm) Rack

| Purpose                        | This task installs the mounting bracket to convert a 23-inch (584.2 mm) rack to a 19-inch (482.6 mm) rack. |
|--------------------------------|----------------------------------------------------------------------------------------------------|
| Tools/Equipment                | #2 Phillips screwdriver                                                                                    |
|                                | Medium slot-head screwdriver                                                                               |
|                                | Small slot-head screwdriver                                                                                |
| <b>Prerequisite Procedures</b> | None                                                                                                    |
| <b>Required/As Needed</b>      | As needed                                                                                                  |
| <b>Onsite/Remote</b>           | Onsite                                                                                                    |
| Security Level                 | None                                                                                                    |

| Use only the fastening hardware provided with the ONS 15454 to prevent loosening, deterioration, and electromechanical corrosion of the hardware and joined material. |                                                                                                    |  |
|----------------------------------------------------------------------------------------------------|----------------------------------------------------------------------------------------------------|--|
|                                                                                                    |                                                                                                    |  |
|                                                                                                    | When mounting the ONS 15454 in a frame with a nonconductive coating (such as paint, lacquer, or enamel) either use the thread-forming screws provided with the ONS 15454 shipping kit, or remove the coating from the threads to ensure electrical continuity. |  |
|                                                                                                    | Remove the screws that attach the mounting bracket to the side of the shelf assembly.                                                                                                    |  |
|                                                                                                    | Flip the detached mounting bracket upside down.                                                                                                    |  |
|                                                                                                    | Text imprinted on the mounting bracket will now also be upside down.                                                                                                    |  |
|                                                                                                    | Place the widest side of the mounting bracket flush against the shelf assembly (see Figure 1-1).                                                                                                    |  |
|                                                                                                    | The narrow side of the mounting bracket should be towards the front of the shelf assembly. Text imprinted on the mounting bracket should be visible and upside down.                                                                                           |  |
|                                                                                                    | Align the mounting bracket screw holes against the shelf assembly screw holes.                                                                                                    |  |
|                                                                                                    | Insert the screws that were removed in Step 1 and tighten them.                                                                                                    |  |
|                                                                                                    | Repeat the task for the mounting bracket on the opposite side.                                                                                                    |  |

Figure 1-1 Reversing the Mounting Brackets (23-inch (584.2 mm) Position to 19-inch (482.6 mm) Position)

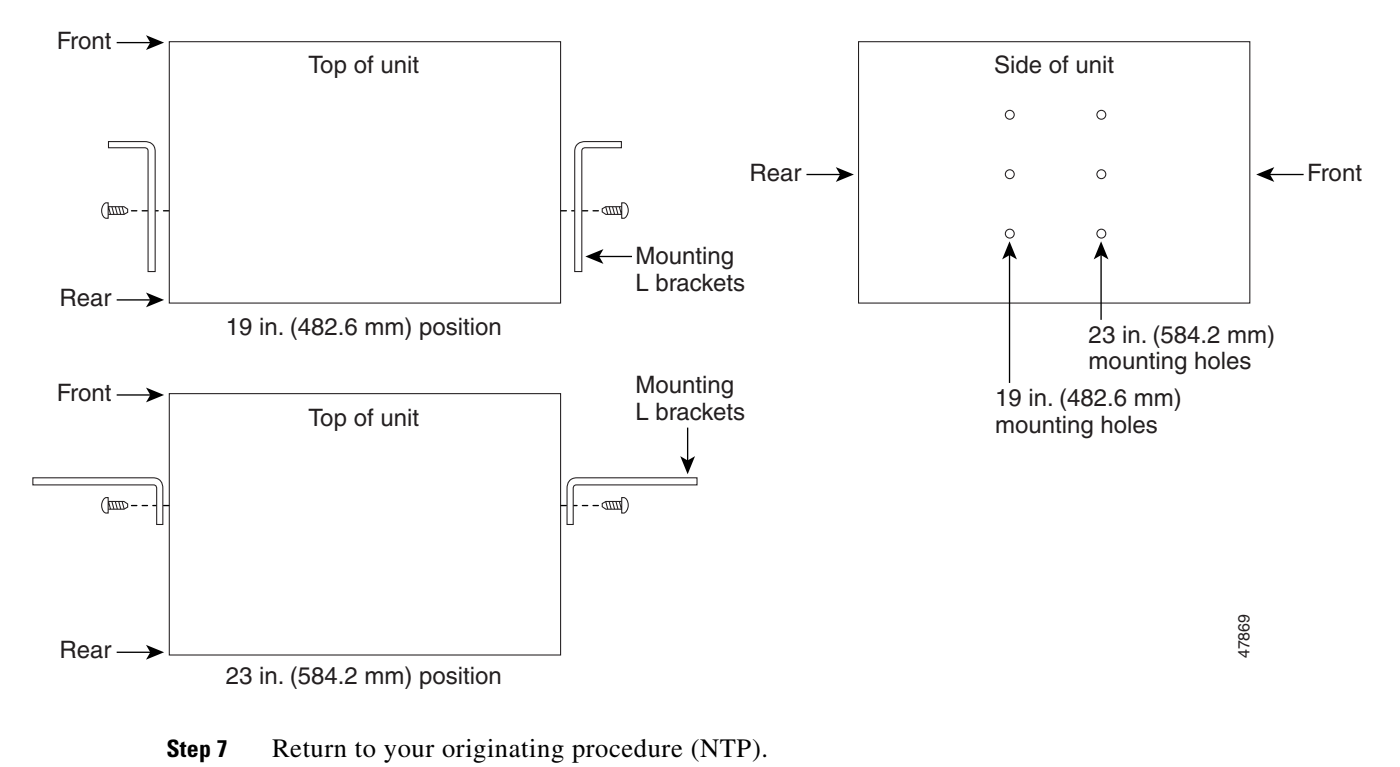

#### **DLP-A4 Install the External Brackets and Air Filter**

| Purpose<br>Tools/Equipment | This task installs the external brackets and air filter.<br>#2 Phillips screwdriver<br>Medium slot-head screwdriver |
|----------------------------|----------------------------------------------------------------------------------------------------|
|                            | Small slot-head screwdriver                                                                                         |
| Prerequisite Procedures    | DLP-A3 Reverse the Mounting Bracket to Fit a 19-inch (482.6 mm) Rack, page 1-6, if applicable                       |
| Required/As Needed         | As needed; perform this task if you want to access the air filter without removing the fan-tray assembly.           |
| <b>Onsite/Remote</b>       | Onsite                                                                                                    |
| Security Level             | None                                                                                                    |

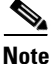

The shelf assembly ships with external (bottom) brackets that you can use to install the air filter on the bottom of the shelf rather than beneath the fan-tray assembly. When you use the brackets to install the fan-tray air filter, you do not need to remove the fan-tray assembly to access the air filter. Attach the brackets to the bottom of the shelf assembly before installing the rack.

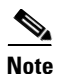

If you choose not to install the brackets, install the air filter by sliding it into the compartment at the bottom of the shelf assembly. Each time you remove and reinstall the air filter in the future, you must first remove the fan-tray assembly. Do not install an air filter in both filter locations on any shelf assembly.

**Step 1** With the fan-tray assembly removed, place the ONS 15454 face down on a flat surface.

**Note** Although the filter will work if it is installed with either side facing up, Cisco recommends that you install it with the metal bracing facing up to preserve the surface of the filter.

**Step 2** Locate the three screw holes that run along the left and right sides of the bottom of the shelf assembly.

**Step 3** Secure each bracket to the bottom of the shelf assembly using the screws (48-0003) provided in the backplane standoff kit (53-0795-XX).

Each bracket has a filter stopper and a flange on one end. Make sure to attach the brackets with the stoppers and flanges facing the rear of the shelf assembly (the top, if the ONS 15454 is face-down during installation).

Figure 1-2 illustrates bottom bracket installation. If you do not use the brackets, in the future you must remove the fan-tray assembly before removing the air filter. The brackets enable you to clean and replace the air filter without removing the fan-tray assembly.

Figure 1-2 Installing the External Brackets

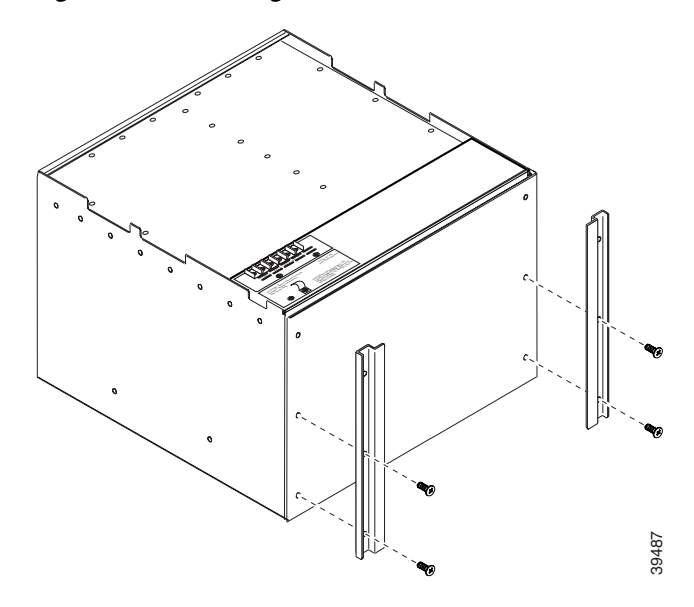

**Step 4** Slide the air filter into the shelf assembly.

**Step 5** Return to your originating procedure (NTP).

#### **DLP-A5 Mount the Shelf Assembly in a Rack (One Person)**

| Purpose<br>Tools/Equipment | This task allows one person to mount the shelf assembly in a rack.<br>Pinned hex key          |
|----------------------------|-----------------------------------------------------------------------------------------------|
|                            | Two set screws (48-1003-XX)                                                                   |
|                            | # 2 Phillips screwdriver                                                                      |
| Prerequisite Procedures    | DLP-A3 Reverse the Mounting Bracket to Fit a 19-inch (482.6 mm) Rack, page 1-6, if applicable |
|                            | DLP-A4 Install the External Brackets and Air Filter, page 1-8, if applicable                  |
| <b>Required/As Needed</b>  | As needed                                                                                     |
| <b>Onsite/Remote</b>       | Onsite                                                                                        |
| Security Level             | None                                                                                          |
|                            |                                                                                               |

- **Step 1** Verify that the proper fuse and alarm panel has been installed in the top mounting space. If a fuse and alarm panel has not been installed, you must install one according to manufacturer's instructions.
  - If installing the 15454-SA-ANSI shelf assembly, a 100-A fuse panel (30-A fuse per shelf minimum) is required.
  - If installing the 15454-SA-NEBS3 shelf assembly, a standard 80-A fuse panel (20-A fuse per shelf minimum) is required.
- **Step 2** Ensure that the shelf assembly is set for the desired rack size (either 23 inches [584.2 mm] or 19 inches [482.6 mm]).

- **Step 3** Using the hex key that shipped with the assembly, install the two set screws into the screw holes that will not be used to mount the shelf.
- **Step 4** Lift the shelf assembly to the desired rack position and set it on the set screws.
- **Step 5** Align the screw holes on the mounting ears with the mounting holes in the rack.
- Step 6 Using the Phillips screwdriver, install one mounting screw in each side of the assembly.
- Step 7 When the shelf assembly is secured to the rack, install the remaining mounting screws.

**Note** Use at least one set of the horizontal screw slots on the ONS 15454 to prevent slippage.

**Step 8** Remove the temporary set screws.

**Step 9** Return to your originating procedure (NTP).

#### **DLP-A6 Mount the Shelf Assembly in a Rack (Two People)**

| Purpose                        | This task allows two people to mount the shelf assembly in a rack.                            |
|--------------------------------|-----------------------------------------------------------------------------------------------|
| Tools/Equipment                | • Pinned hex key                                                                              |
|                                | • Two set screws (48-1003-XX)                                                                 |
|                                | • # 2 Phillips screwdriver                                                                    |
| <b>Prerequisite Procedures</b> | DLP-A3 Reverse the Mounting Bracket to Fit a 19-inch (482.6 mm) Rack, page 1-6, if applicable |
|                                | DLP-A4 Install the External Brackets and Air Filter, page 1-8, if applicable                  |
| <b>Required/As Needed</b>      | Required                                                                                      |
| <b>Onsite/Remote</b>           | Onsite                                                                                        |
| Security Level                 | None                                                                                          |
|                                |                                                                                               |

- **Step 1** Verify that the proper fuse and alarm panel has been installed in the top mounting space. If a fuse and alarm panel is not present, you must install one according to manufacturer's instructions.
  - If installing the 15454-SA-ANSI shelf assembly, a 100-A fuse panel (30-A fuse per shelf minimum) is required.
  - If installing the 15454-SA-NEBS3 shelf assembly, a standard 80-A fuse panel (20-A fuse per shelf minimum) is required.
- **Step 2** Ensure that the shelf assembly is set for the desired rack size (either 23 inches [584.2 mm] or 19 inches [482.6 mm]).
- **Step 3** Using the hex key that shipped with the shelf assembly, install the two set screws (48-1003-XX) into the screw holes that will not be used to mount the shelf.
- **Step 4** Lift the shelf assembly to the desired position in the rack.
- **Step 5** Align the screw holes on the mounting ears with the mounting holes in the rack.
- **Step 6** While one person holds the shelf assembly in place, the other person can install one mounting screw in each side of the assembly using the Phillips screwdriver.

Step 7 When the shelf assembly is secured to the rack, install the remaining mounting screws.

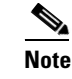

Use at least one set of the horizontal screw slots on the ONS 15454 to prevent slippage.

**Step 8** Remove the temporary set screws.

**Step 9** Return to your originating procedure (NTP).

#### **DLP-A7 Mount Multiple Shelf Assemblies in a Rack**

| Purpose                   | This task allows multiple shelves to be assembled in a rack.                                  |
|---------------------------|-----------------------------------------------------------------------------------------------|
| Tools/Equipment           | #2 Phillips screwdriver                                                                       |
|                           | Medium slot-head screwdriver                                                                  |
|                           | Small slot-head screwdriver                                                                   |
| Prerequisite Procedures   | DLP-A3 Reverse the Mounting Bracket to Fit a 19-inch (482.6 mm) Rack, page 1-6, if applicable |
|                           | DLP-A4 Install the External Brackets and Air Filter, page 1-8, if applicable                  |
| <b>Required/As Needed</b> | As needed                                                                                     |
| <b>Onsite/Remote</b>      | Onsite                                                                                        |
| Security Level            | None                                                                                          |
|                           |                                                                                               |

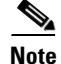

The ONS 15454 must have one inch (25.4 mm) of airspace below the installed shelf assembly to allow air flow to the fan intake. If a second ONS 15454 is installed underneath a shelf assembly, the air ramp on top of the bottom shelf assembly provides the desired space. However, if the ONS 15454 is installed above third-party equipment, you must provide a minimum spacing of one inch (25.4 mm) between the third-party shelf assembly and the bottom of the ONS 15454. The third-party equipment must not vent heat upward into the ONS 15454.

- **Step 1** Verify that the proper fuse and alarm panel has been installed in the top mounting space. If a fuse and alarm panel is not present, you must install one according to manufacturer's instructions.
  - If installing the 15454-SA-ANSI shelf assembly, a 100-A fuse panel (30-A fuse per shelf minimum) is required.
  - If installing the 15454-SA-NEBS3 shelf assembly, a standard 80-A fuse panel (20-A fuse per shelf minimum) is required.
- Step 2 Mount the first ONS 15454 directly below the fuse and alarm panel using the "DLP-A5 Mount the Shelf Assembly in a Rack (One Person)" task on page 1-9 or the "DLP-A6 Mount the Shelf Assembly in a Rack (Two People)" task on page 1-10.
- **Step 3** Repeat the task with the second and third (fourth if applicable) ONS 15454s.
- **Step 4** Return to your originating procedure (NTP).

Step Step Step

## **NTP-A3 Open and Remove the Front Door**

|                                          | Purpose                                                                            | This procedure describes how to open and remove the front door to access the equipment. |  |
|------------------------------------------|------------------------------------------------------------------------------------|-----------------------------------------------------------------------------------------|--|
|                                          | Tools/Equipment                                                                    | Open-end wrench                                                                         |  |
|                                          |                                                                                    | Pinned hex key                                                                          |  |
|                                          | <b>Prerequisite Procedures</b>                                                     | NTP-A2 Install the Shelf Assembly, page 1-5                                             |  |
|                                          | <b>Required/As Needed</b>                                                          | Required                                                                                |  |
|                                          | <b>Onsite/Remote</b>                                                               | Onsite                                                                                  |  |
|                                          | Security Level                                                                     | None                                                                                    |  |
| _                                        |                                                                                    |                                                                                         |  |
| 1                                        | Complete the "DLP-A8 Open the Front Cabinet Compartment (Door)" task on page 1-12. |                                                                                         |  |
| 2                                        | Complete the "DLP-A9 Remove the Front Door" task on page 1-13.                     |                                                                                         |  |
| 3                                        | Continue with the "NTP-A4 Remove the Backplane Covers" procedure on page 1-15.     |                                                                                         |  |
| Stop. You have completed this procedure. |                                                                                    | l this procedure.                                                                       |  |
|                                          |                                                                                    |                                                                                         |  |

### **DLP-A8 Open the Front Cabinet Compartment (Door)**

|        | Purpose                                                                                                    | This task describes how to open the front cabinet compartment door. |  |
|--------|----------------------------------------------------------------------------------------------------|---------------------------------------------------------------------|--|
|        | Tools/Equipment                                                                                                    | Pinned hex key                                                      |  |
|        | <b>Prerequisite Procedures</b>                                                                                                    | NTP-A2 Install the Shelf Assembly, page 1-5                         |  |
|        | <b>Required/As Needed</b>                                                                                                    | Required                                                            |  |
|        | <b>Onsite/Remote</b>                                                                                                    | Onsite                                                              |  |
|        | Security Level                                                                                                    | None                                                                |  |
|        |                                                                                                    |                                                                     |  |
| Note   | The ONS 15454 has an ESD plug input and is shipped with an ESD wrist strap. The ESD plug input is located on the outside edge of the shelf assembly on the right-hand side. It is labeled "ESD" on the top and bottom. Always wear an ESD wrist strap and connect the strap to the ESD plug when working on the ONS 15454. |                                                                     |  |
| Step 1 | Open the front door lock (Figure 1-3 on page 1-13).                                                                                                    |                                                                     |  |
|        | The ONS 15454 comes with a pinned hex key for locking and unlocking the front door. Turn the key counterclockwise to unlock the door and clockwise to lock it.                                                                                                    |                                                                     |  |
| Step 2 | Press the door button to release the latch.                                                                                                    |                                                                     |  |
| Step 3 | Swing the door open.                                                                                                    |                                                                     |  |

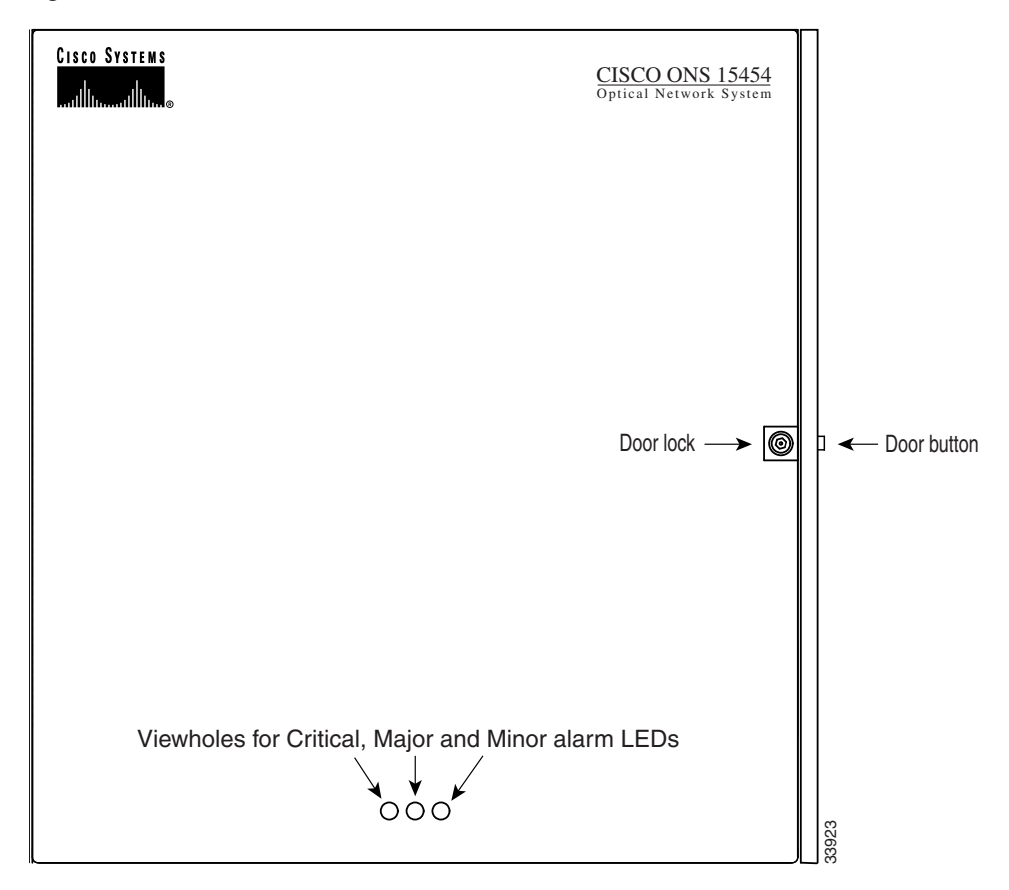

Figure 1-3 Cisco ONS 15454 Front Door

**Step 4** Return to your originating procedure (NTP).

### **DLP-A9 Remove the Front Door**

| Purpose                        | Use this task to remove the front cabinet compartment door. |
|--------------------------------|-------------------------------------------------------------|
| Tools/Equipment                | Open-end wrench                                             |
| <b>Prerequisite Procedures</b> | DLP-A8 Open the Front Cabinet Compartment (Door), page 1-12 |
| <b>Required/As Needed</b>      | Required                                                    |
| <b>Onsite/Remote</b>           | Onsite                                                      |
| Security Level                 | None                                                        |
|                                |                                                             |
| Open the door.                 |                                                             |

- **Step 2** To remove the door ground strap (available in Release 3.3 and later), perform the following:
  - **a.** To detach the ground strap from the front door, loosen the #6 kep nut (49-0600-01) using the open-end wrench. Detach the end of the ground strap terminal lug (72-3622-01) from the male stud on the inside of the door.

Γ

Step 1

- **b.** To detach the other end of the ground strap from the longer screw on the fiber guide, loosen the #4 kep nut (49-0337-01) on the terminal lug using the open-end wrench. Remove the terminal lug and lock washer.
- **Step 3** Lift the door from its hinges at the top left corner of the door (Figure 1-4).

Figure 1-4 Removing the ONS 15454 Front Door

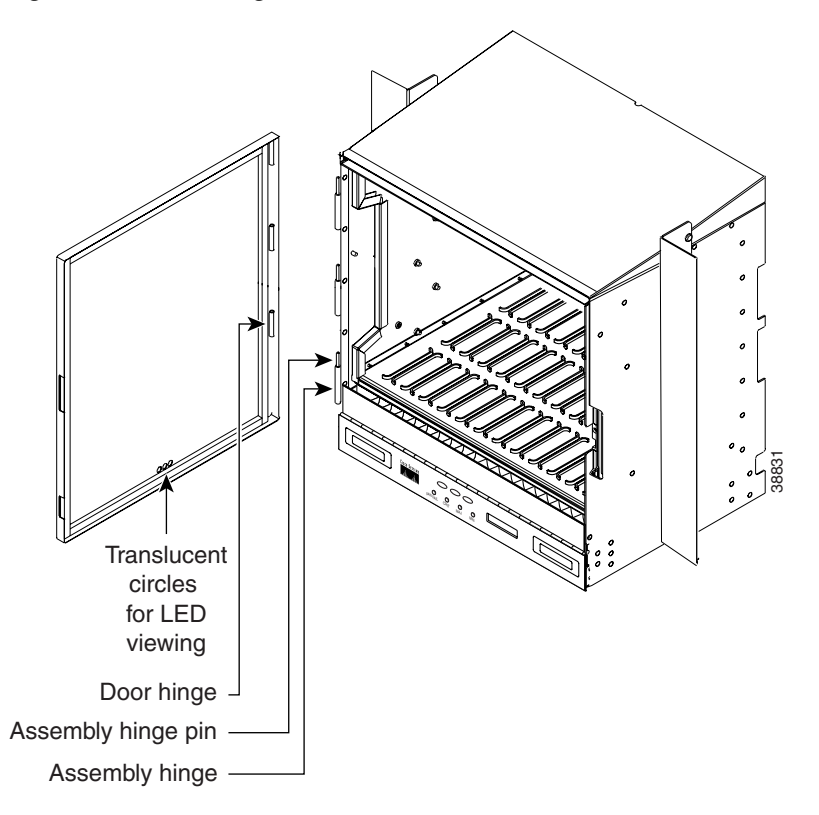

**Step 4** Return to your originating procedure (NTP).

### **NTP-A4 Remove the Backplane Covers**

| Purpose                        | This procedure describes how to access the backplane by removing the covers. The backplane has two sheet metal covers (one on either side) and a lower backplane cover at the bottom. |
|--------------------------------|----------------------------------------------------------------------------------------------------|
| Tools/Equipment                | #2 Phillips screwdriver                                                                                                    |
|                                | Medium slot-head screwdriver                                                                                                    |
|                                | Small slot-head screwdriver                                                                                                    |
| <b>Prerequisite Procedures</b> | NTP-A2 Install the Shelf Assembly, page 1-5                                                                                                    |
| <b>Required/As Needed</b>      | Required                                                                                                    |
| <b>Onsite/Remote</b>           | Onsite                                                                                                    |
| Security Level                 | None                                                                                                    |
|                                |                                                                                                    |

- **Step 1** Complete the "DLP-A10 Remove the Lower Backplane Cover" task on page 1-15.
- **Step 2** Complete the "DLP-A11 Remove the Backplane Sheet Metal Cover" task on page 1-16.
- **Step 3** If you plan to install electrical interface assemblies (EIAs), continue with the "NTP-A5 Install the Electrical Interface Assemblies" procedure on page 1-16. If not, continue with the "NTP-A6 Install the Power and Ground" procedure on page 1-23.

Stop. You have completed this procedure.

#### **DLP-A10 Remove the Lower Backplane Cover**

| Purpose                   | This task removes the lower backplane cover.     |
|---------------------------|--------------------------------------------------|
| Tools/Equipment           | #2 Phillips screwdriver                          |
|                           | Medium slot-head screwdriver                     |
|                           | Small slot-head screwdriver                      |
| Prerequisite Procedures   | NTP-A3 Open and Remove the Front Door, page 1-12 |
| <b>Required/As Needed</b> | Required                                         |
| <b>Onsite/Remote</b>      | Onsite                                           |
| Security Level            | None                                             |

- **Step 2** Grasp the clear plastic cover on each side.
- **Step 3** Gently pull the cover away from the backplane.
- **Step 4** Return to your originating procedure (NTP).

### **DLP-A11 Remove the Backplane Sheet Metal Cover**

|        | Purpose                                                                                                   | This task removes the backplane sheet cover that is installed on the backplane when EIAs are not installed. |  |
|--------|----------------------------------------------------------------------------------------------------|----------------------------------------------------------------------------------------------------|--|
|        | Tools/Equipment                                                                                           | #2 Phillips screwdriver                                                                                     |  |
|        |                                                                                                    | Medium slot-head screwdriver                                                                                |  |
|        |                                                                                                    | Small slot-head screwdriver                                                                                 |  |
|        | Prerequisite Procedures                                                                                   | NTP-A3 Open and Remove the Front Door, page 1-12,                                                           |  |
|        |                                                                                                    | DLP-A10 Remove the Lower Backplane Cover, page 1-15                                                         |  |
|        | <b>Required/As Needed</b>                                                                                 | Required                                                                                                    |  |
|        | <b>Onsite/Remote</b>                                                                                      | Onsite                                                                                                    |  |
|        | Security Level                                                                                            | None                                                                                                    |  |
| Step 1 | To remove the lower clear plastic backplane cover, loosen the five screws that secure it to the ONS 15454 |                                                                                                    |  |
|        | and pull it away from the s                                                                               | helf assembly.                                                                                              |  |
| Step 2 | Loosen the nine perimeter                                                                                 | screws that hold the backplane sheet metal cover(s) in place.                                               |  |
|        |                                                                                                    |                                                                                                    |  |

- **Step 3** Lift the panel by the bottom to remove it from the shelf assembly.
- **Step 4** Store the panel for later use. Attach the backplane cover(s) whenever EIA(s) are not installed.
- **Step 5** Return to your originating procedure (NTP).

### **NTP-A5 Install the Electrical Interface Assemblies**

| Purpose                   | This procedure describes how to install electrical interface assemblies (EIAs). Typically, an EIA panel is already installed on the backplane when the node is received, but EIA panels can be ordered separately. Refer to the <i>Cisco ONS 15454 Reference Manual</i> for descriptions of the EIAs. |
|---------------------------|----------------------------------------------------------------------------------------------------|
| Tools/Equipment           | #2 Phillips screwdriver                                                                                                    |
|                           | Medium slot-head screwdriver                                                                                                    |
|                           | Small slot-head screwdriver                                                                                                    |
|                           | perimeter screws (9)                                                                                                    |
|                           | inner screws (12)                                                                                                    |
|                           | backplane cover screws (5)                                                                                                    |
|                           | EIA card (SMB, BNC, AMP Champ)                                                                                                    |
| Prerequisite Procedures   | NTP-A4 Remove the Backplane Covers, page 1-15                                                                                                    |
| <b>Required/As Needed</b> | Required if the node will use electrical signals                                                                                                    |
| <b>Onsite/Remote</b>      | Onsite                                                                                                    |
| Security Level            | None                                                                                                    |

| Always use the supplied ESD wristband when working with a powered ONS 15454. Plug the wristband cable into the ESD jack located on the lower-right outside edge of the shelf assembly. |                                                                                                    |  |
|----------------------------------------------------------------------------------------------------|----------------------------------------------------------------------------------------------------|--|
| EIAs a<br>install                                                                                                    | are normally factory installed. Verify that the correct EIA is installed on the shelf assembly. If not, the correct EIA.                                                              |  |
| Comp<br>are loo                                                                                                    | lete the "DLP-A12 Install a BNC or High-Density BNC EIA" task on page 1-17 as needed. BNCs cking connectors; the high-density BNC also allows you to access every port on every card. |  |
| Complete the "DLP-A13 Install an SMB EIA" task on page 1-19 as needed. SMBs allow you to access every port on every card using more space and efficient cabling.                       |                                                                                                    |  |
| Comp<br>exclus                                                                                                    | lete the "DLP-A14 Install the AMP Champ EIA" task on page 1-21 as needed. AMP Champs are sive to DS-1 cables.                                                                         |  |
|                                                                                                    |                                                                                                    |  |
| ~                                                                                                    |                                                                                                    |  |

### **DLP-A12 Install a BNC or High-Density BNC EIA**

| Purpose                        | This task installs a BNC or high-density BNC EIA.                                                      |
|--------------------------------|----------------------------------------------------------------------------------------------------|
| Tools/Equipment                | #2 Phillips screwdriver                                                                                |
|                                | Medium slot-head screwdriver                                                                           |
|                                | Small slot-head screwdriver                                                                            |
|                                | Perimeter screws (9)                                                                                   |
|                                | Inner screws (12)                                                                                      |
|                                | Backplane cover screws (5)                                                                             |
|                                | BNC or high-density BNC card                                                                           |
| <b>Prerequisite Procedures</b> | NTP-A4 Remove the Backplane Covers, page 1-15                                                          |
| Required/As Needed             | Required if you are using DS3-12, DS3XM-6, or EC-1 card and prefer a BNC interface to an SMB interface |
| <b>Onsite/Remote</b>           | Onsite                                                                                                 |
| Security Level                 | None                                                                                                   |

**Step 1** Remove the BNC or high-density BNC card from the packaging. Line up the connectors on the card with the mating connectors on the backplane. Gently push the card until both sets of connectors fit together snugly.

- **Step 2** Place the metal EIA panel over the card.
- **Step 3** Insert and tighten the nine perimeter screws (P/N 48-0358) at 8 to 10 lb. (3.6 to 4.5 kg) to secure the cover panel to the backplane.
- **Step 4** Insert and tighten the twelve (BNC) or nine (high-density BNC) inner screws (P/N 48-0004) at 8 to 10 lb. (3.6 to 4.5 kg) to secure the cover panel to the card and backplane.

Figure 1-5 shows a BNC EIA installation. Figure 1-6 on page 1-19 shows high-density BNC EIA installation.

Figure 1-5 Installing the BNC EIA

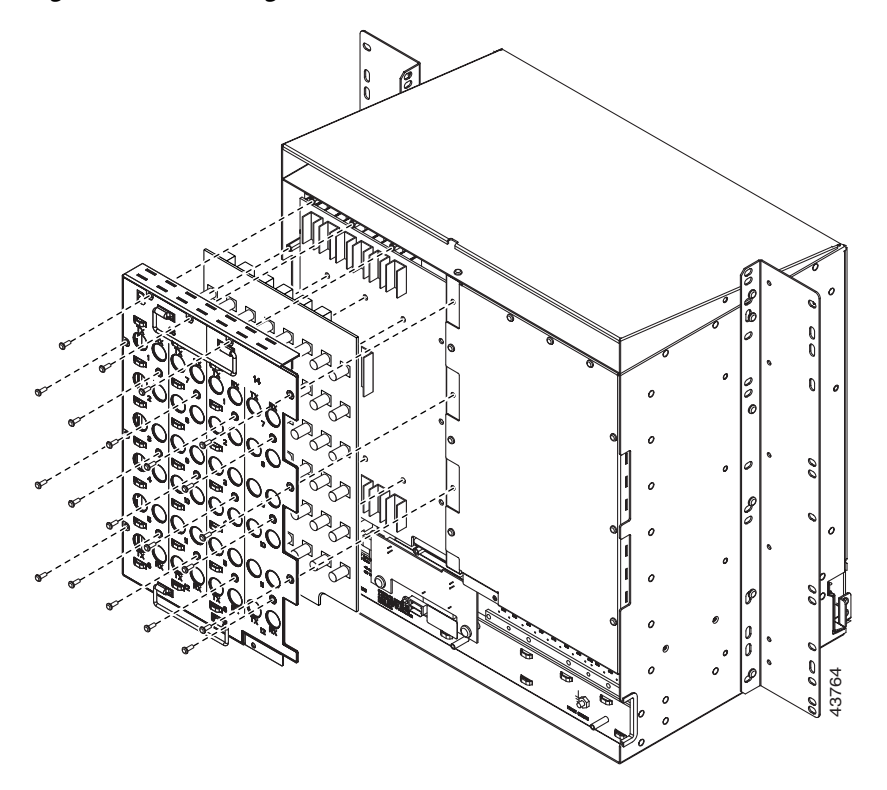

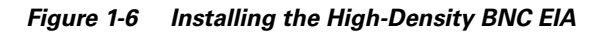

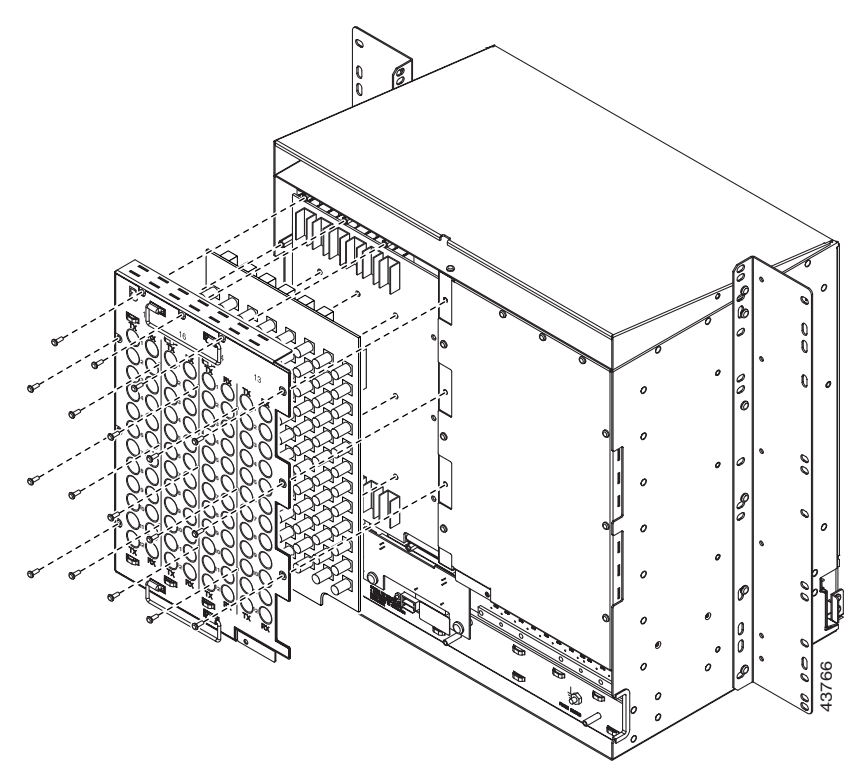

**Step 5** Return to your originating procedure (NTP).

### **DLP-A13 Install an SMB EIA**

| Purpose                        | This task installs an SMB EIA.                                                                                                    |
|--------------------------------|----------------------------------------------------------------------------------------------------|
| Tools/Equipment                | <ul> <li>#2 Phillips screwdriver</li> <li>Medium slot-head screwdriver</li> <li>Small slot-head screwdriver</li> <li>9 perimeter screws</li> <li>12 inner screws</li> <li>5 backplane cover screws</li> <li>SMB card</li> <li>EIA panel</li> </ul> |
| <b>Prerequisite Procedures</b> | NTP-A4 Remove the Backplane Covers, page 1-15                                                                                                    |
| Required/As Needed             | Required if you are using DS1-14 cards and prefer an SMB interface to an AMP interface, or if you are using DS3-12, DS3XM-6, or EC-1 cards and prefer an SMB interface to a BNC interface                                                          |
| <b>Onsite/Remote</b>           | Onsite                                                                                                    |
| Security Level                 | None                                                                                                    |

- **Step 1** Remove the SMB card from the packaging. Line up the connectors on the card with the mating connectors on the backplane. Gently push the card until both sets of connectors fit together snugly.
- **Step 2** Place the EIA panel over the card.
- **Step 3** Insert and tighten the nine perimeter screws (P/N 48-0358) at 8 to 10 lb. (3.6 to 4.5 kg) to secure the cover panel to the backplane.
- **Step 4** Insert and tighten the twelve inner screws (P/N 48-0004) at 8 to 10 lb. (3.6 to 4.5 kg) to secure the cover panel to the card and backplane.

If you are using SMB EIAs to make DS-1 connections, you need the DS-1 electrical interface adapter, commonly referred to as a balun (P/N 15454-WW-14=).

Figure 1-7 on page 1-20 shows an SMB EIA installation.

Figure 1-7 Installing the SMB EIA (Use a Balun for DS-1 Connections)

**Step 5** Return to your originating procedure (NTP).

#### **DLP-A14 Install the AMP Champ EIA**

| Purpose                        | This task installs an AMP Champ EIA.                                                                                                    |
|--------------------------------|----------------------------------------------------------------------------------------------------|
| Tools/Equipment                | <ul> <li>#2 Phillips screwdriver</li> <li>Medium slot-head screwdriver</li> <li>Small slot-head screwdriver</li> <li>9 perimeter screws</li> <li>12 inner screws</li> <li>5 head rates according to the screws</li> </ul> |
|                                | 6 AMP Champ cards<br>EIA panel                                                                                                    |
| <b>Prerequisite Procedures</b> | NTP-A4 Remove the Backplane Covers, page 1-15                                                                                                    |
| Required/As Needed             | Required if you are using DS1-14 cards and prefer an AMP interface to an SMB interface                                                                                                    |
| <b>Onsite/Remote</b>           | Onsite                                                                                                    |
| Security Level                 | None                                                                                                    |

- **Step 1** Align the AMP Champ panel with the backplane and insert and tighten the nine perimeter screws (P/N 48-0358) at 8 to 10 lb. (3.6 to 4.5 kg).
- **Step 2** Align an AMP Champ card with the backplane connector and push until it fits snugly. Repeat until you have installed all six AMP Champ cards.
- **Step 3** To secure each AMP Champ card to the cover panel, insert and tighten a screw (P/N 48-0003) at the top of each card at 8 to 10 lb. (3.6 to 4.5 kg).
- **Step 4** Place the AMP Champ fastening plate along the bottom of the cover panel, and hand-tighten the two thumbscrews.

Figure 1-8 shows an AMP Champ EIA installation.

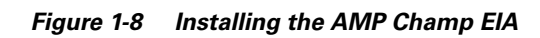

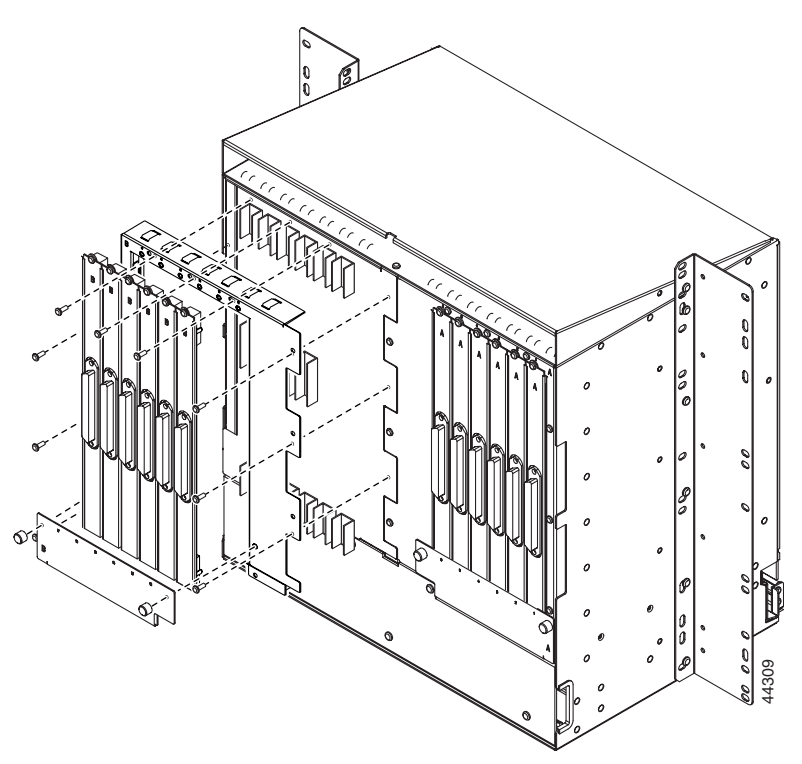

**Step 5** Return to your originating procedure (NTP).

## **NTP-A6 Install the Power and Ground**

| Purpose                   | This procedure describes how to install power feeds and ground the ONS 15454.                                              |
|---------------------------|----------------------------------------------------------------------------------------------------|
| Tools/Equipment           | #2 Phillips screwdriver                                                                                                    |
|                           | Medium slot-head screwdriver                                                                                               |
|                           | Small slot-head screwdriver                                                                                                |
|                           | Screws                                                                                                    |
|                           | Power cable (from fuse and alarm panel to assembly), #10 AWG, copper conductors, $194^{\circ}F$ [90°C])                    |
|                           | Ground cable #6 AWG stranded                                                                                               |
|                           | Listed pressure terminal connectors such as ring and fork types; connectors must be suitable for #10 AWG copper conductors |
|                           | Wire wrapper                                                                                                    |
|                           | Wire cutters                                                                                                    |
|                           | Wire strippers                                                                                                    |
|                           | Crimp tool                                                                                                    |
|                           | Fuse panel                                                                                                    |
| Prerequisite Procedures   | NTP-A4 Remove the Backplane Covers, page 1-15                                                                              |
| <b>Required/As Needed</b> | Required                                                                                                    |
| <b>Onsite/Remote</b>      | Onsite                                                                                                    |
| Security Level            | None                                                                                                    |
|                           |                                                                                                    |

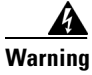

Shut off the power from the power source or turn off the breakers before beginning work.

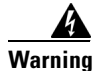

This equipment is intended to be grounded. Ensure that the host is connected to earth ground during normal use.

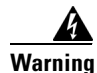

Do not mix conductors of dissimilar metals in a terminal or splicing connector where physical contact occurs (such as copper and aluminum, or copper and copper-clad aluminum), unless the device is suited for the purpose and conditions of use.

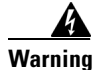

Connect the ONS 15454 only to a DC power source that complies with the safety extra-low voltage (SELV) requirements in IEC 60950-based safety standards.

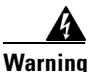

The ONS 15454 relies on the protective devices in the building installation to protect against short circuit, overcurrent, and grounding faults. Ensure that the protective devices are properly rated to protect the system, and that they comply with national and local codes.

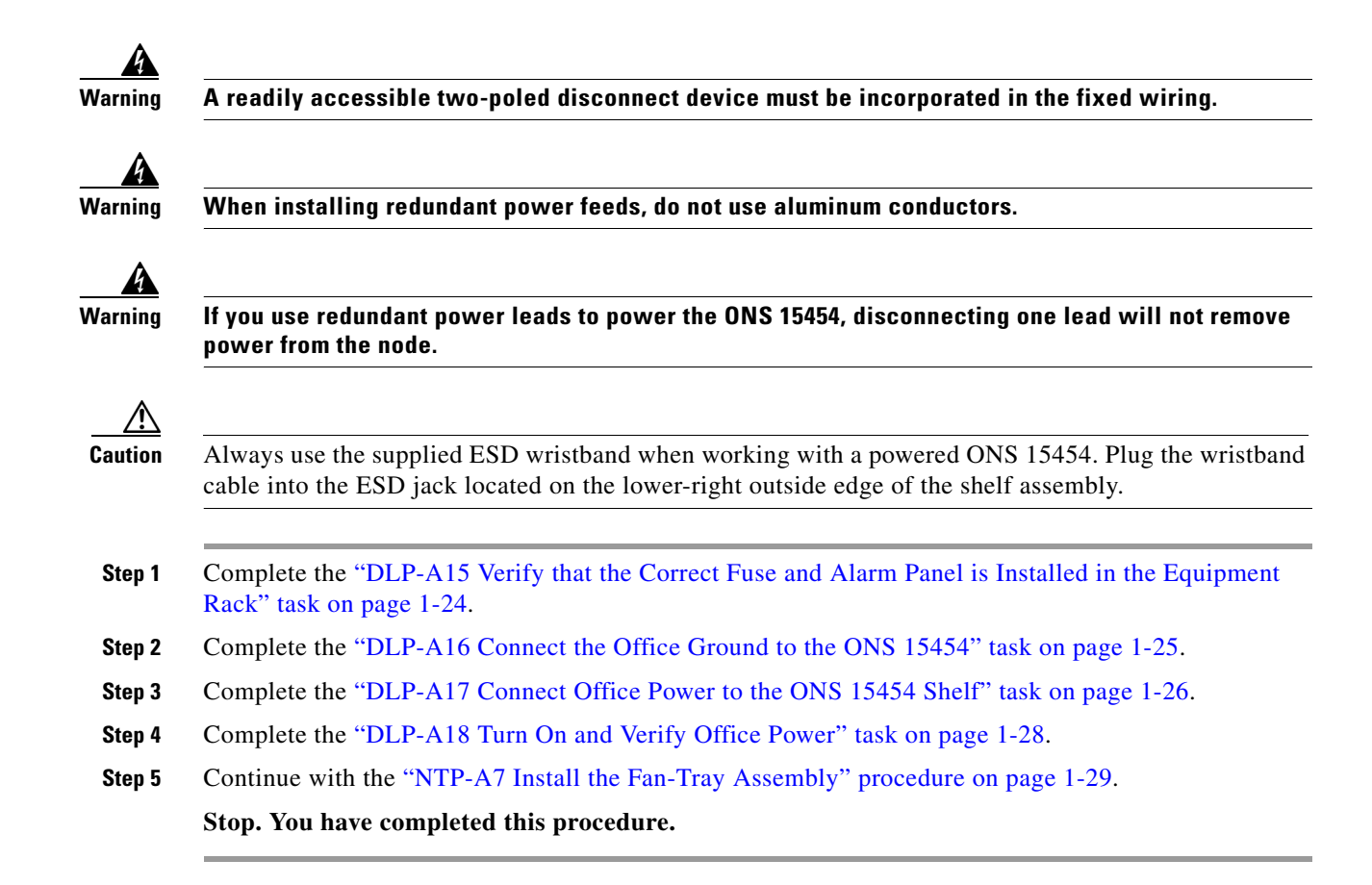

# DLP-A15 Verify that the Correct Fuse and Alarm Panel is Installed in the Equipment Rack

|        | Purpose                                                                                                    | This task verifies that the proper fuse and alarm panel is installed in the equipment rack. |  |
|--------|----------------------------------------------------------------------------------------------------|---------------------------------------------------------------------------------------------|--|
|        | <b>Tools/Equipment</b>                                                                                                    | None                                                                                        |  |
|        | <b>Prerequisite Procedures</b>                                                                                                    | None                                                                                        |  |
|        | <b>Required/As Needed</b>                                                                                                    | Required                                                                                    |  |
|        | <b>Onsite/Remote</b>                                                                                                    | Onsite                                                                                      |  |
|        | Security Level                                                                                                    | None                                                                                        |  |
| Step 1 | Verify the following:                                                                                                    |                                                                                             |  |
|        | • If using the 15454-SA-ANSI shelf, a 100-A fuse panel (30-A fuse per shelf minimum) is installed.<br>If not, install one according to manufacturer's instructions.       |                                                                                             |  |
|        | • If using the 15454-SA-NEBS3 shelf, a standard 80-A fuse panel (20-A fuse per shelf minimum) is installed. If not, install one according to manufacturer's instructions. |                                                                                             |  |
| Step 2 | Return to your originating                                                                                                    | procedure (NTP).                                                                            |  |
|        |                                                                                                    |                                                                                             |  |

### **DLP-A16 Connect the Office Ground to the ONS 15454**

| Purpose                   | This task connects ground to the ONS 15454 shelf.                                                                          |  |  |
|---------------------------|----------------------------------------------------------------------------------------------------|--|--|
| Tools/Equipment           | #2 Phillips screwdriver                                                                                                    |  |  |
|                           | Medium slot-head screwdriver                                                                                               |  |  |
|                           | Small slot-head screwdriver                                                                                                |  |  |
|                           | Screws                                                                                                    |  |  |
|                           | Power cable (from fuse and alarm panel to assembly), #10 AWG, copper conductors, 194°F [90°C])                             |  |  |
|                           | Ground cable #6 AWG stranded                                                                                               |  |  |
|                           | Listed pressure terminal connectors such as ring and fork types; connectors must be suitable for #10 AWG copper conductors |  |  |
| Prerequisite Procedures   | DLP-A10 Remove the Lower Backplane Cover, page 1-15                                                                        |  |  |
| <b>Required/As Needed</b> | Required                                                                                                    |  |  |
| <b>Onsite/Remote</b>      | Onsite                                                                                                    |  |  |
| Security Level            | None                                                                                                    |  |  |
|                           |                                                                                                    |  |  |

- **Step 1** Verify that the office ground cable (#6 AWG stranded) is connected to the top of the bay according to local site practice.
- **Step 2** Attach one end of the shelf ground cable (#10 AWG) to the right side of the backplane ground nut. See Figure 1-9 for the location of the ground on the backplane.

**Note** When terminating a frame ground, use the kep nut provided with the ONS 15454 and tighten it to a torque specification of 31 in-lb. The kep nut provides a frame ground connection that minimizes the possibility of loosening caused by rotation during installation and maintenance activity. The type of prevention the kep nut provides for the frame ground connection is inherently provided by the terminal block for battery and battery return connections.

Figure 1-9 Ground Location on the Backplane

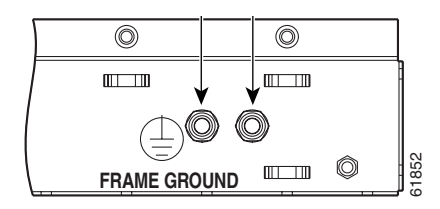

- **Step 3** Attach the other end of the shelf ground cable to the bay.
- **Step 4** Return to your originating procedure (NTP).

### **DLP-A17 Connect Office Power to the ONS 15454 Shelf**

| Purpose                   | This task connects power to the ONS 15454 shelf.                                                                           |  |  |
|---------------------------|----------------------------------------------------------------------------------------------------|--|--|
| Tools/Equipment           | #2 Phillips screwdriver                                                                                                    |  |  |
|                           | Medium slot-head screwdriver                                                                                               |  |  |
|                           | Small slot-head screwdriver                                                                                                |  |  |
|                           | Wire wrapper                                                                                                    |  |  |
|                           | Wire cutters                                                                                                    |  |  |
|                           | Wire strippers                                                                                                    |  |  |
|                           | Crimp tool                                                                                                    |  |  |
|                           | Fuse panel                                                                                                    |  |  |
|                           | Power cable (from fuse and alarm panel to assembly), #10 AWG, copper conductors, 194°F [90°C])                             |  |  |
|                           | Ground cable #6 AWG stranded                                                                                               |  |  |
|                           | Listed pressure terminal connectors such as ring and fork types; connectors must be suitable for #10 AWG copper conductors |  |  |
| Prerequisite Procedures   | DLP-A15 Verify that the Correct Fuse and Alarm Panel is Installed in the Equipment Rack, page 1-24                         |  |  |
|                           | DLP-A16 Connect the Office Ground to the ONS 15454, page 1-25                                                              |  |  |
| <b>Required/As Needed</b> | Required                                                                                                    |  |  |
| Onsite/Remote             | Onsite                                                                                                    |  |  |
| Security Level            | None                                                                                                    |  |  |

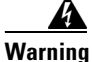

Do not apply power to the ONS 15454 until you complete all installation steps and check the continuity of the -48 VDC and return.

| Note |
|------|

If the system loses power or both TCC+ cards are reset and the system is not provisioned to get the time from a Network Time Protocol/Simple Network Time Protocol (NTP/SNTP) server, you must reset the ONS 15454 clock. After powering down, the date defaults to January 1, 1970, 00:04:15. To reset the clock, see the "NTP-A25 Set Up Name, Date, Time, and Contact Information" procedure on page 4-6. If you are using the TCC2 cards, the system clock will be kept running for up to three hours. In this case, no action would be required.

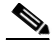

Note If you encounter problems with the power supply, refer to the *Cisco ONS 15454 Troubleshooting Guide*.

- **Step 1** Connect the office power according to the fuse panel engineering specifications.
- **Step 2** Measure and cut the cables as needed to reach the ONS 15454 from the fuse panel. Figure 1-10 on page 1-27 shows the ONS 15454 power terminals.
- **Step 3** Dress the power according to local site practice.

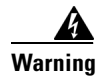

## When installing the ONS 15454, the ground connection must always be made first and disconnected last.

#### Figure 1-10 Cisco ONS 15454 Power Terminals

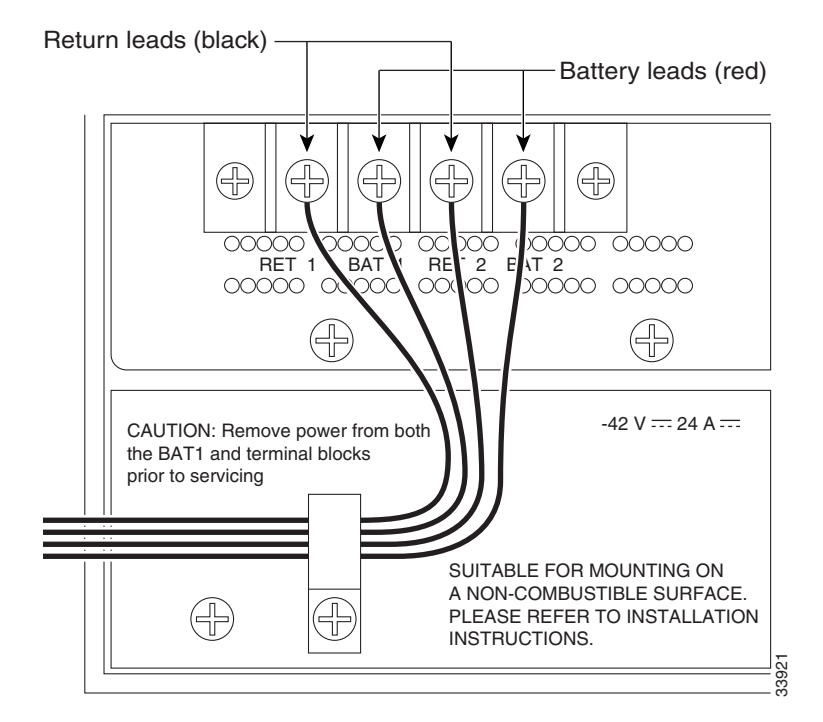

**Step 4** Remove or loosen the #8 power terminal screws on the ONS 15454. To avoid confusion, label the cables connected to the BAT1/RET1 (A) power terminals as 1, and the cables connected to the BAT2/RET2 (B) power terminals as 2.

#### 

**Note** Use only pressure terminal connectors, such as ring and fork types, when terminating the battery, battery return, and frame ground conductors.

#### <u>A</u> Caution

Before you make any crimp connections, coat all bare conductors (battery, battery return, and frame ground) with an appropriate antioxidant compound. Bring all unplated connectors, braided strap, and bus bars to a bright finish, then coat with an antioxidant before you connect them. You do not need to prepare tinned, solder-plated, or silver-plated connectors and other plated connection surfaces, but always keep them clean and free of contaminants.

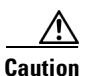

When terminating power, return, and frame ground, do not use soldering lug, screwless (push-in) connectors, quick-connect, or other friction-fit connectors.

- **Step 5** Strip 1/2 inch (12.7 mm) of insulation from all power cables that you will use.
- **Step 6** Crimp the lugs onto the ends of all power leads.

| ſ                                                                                           | Note                                                                     | When terminating battery and battery return connections as shown in Figure 1-10, follow a torque specification of 10 in-lb.                                                                                                    |
|---------------------------------------------------------------------------------------------|--------------------------------------------------------------------------|----------------------------------------------------------------------------------------------------|
|                                                                                             | Termi<br>conne                                                           | nate the return 1 lead to the RET1 backplane terminal. Use oxidation-prevention grease to keep ctions noncorrosive.                                                                                                    |
|                                                                                             |                                                                          |                                                                                                    |
| I                                                                                           | Do no                                                                    | t secure multiple connectors with the same bolt assembly.                                                                                                    |
|                                                                                             | <b>Do no</b><br>Termi<br>grease                                          | t secure multiple connectors with the same bolt assembly.<br>nate the negative 1 lead to the negative BAT1 backplane power terminal. Use oxidation prevention<br>to keep connections noncorrosive.                                                                                                    |
|                                                                                             | Do not<br>Termit<br>grease<br>If you<br>ONS f<br>oxidat                  | t secure multiple connectors with the same bolt assembly.<br>nate the negative 1 lead to the negative BAT1 backplane power terminal. Use oxidation prevention<br>to keep connections noncorrosive.<br>use redundant power leads, terminate the return 2 lead to the positive RET2 terminal on the<br>15454. Terminate the negative 2 lead to the negative BAT2 terminal on the ONS 15454. Use<br>ion-preventative grease to keep connections noncorrosive.                                                                                                    |
| -<br>-<br>-<br>-<br>-<br>-<br>-<br>-<br>-<br>-<br>-<br>-<br>-<br>-<br>-<br>-<br>-<br>-<br>- | Do nor<br>Termi:<br>grease<br>If you<br>ONS<br>oxidat<br>Route<br>on pag | <ul> <li>a secure multiple connectors with the same bolt assembly.</li> <li>a nate the negative 1 lead to the negative BAT1 backplane power terminal. Use oxidation prevention to keep connections noncorrosive.</li> <li>a use redundant power leads, terminate the return 2 lead to the positive RET2 terminal on the 15454. Terminate the negative 2 lead to the negative BAT2 terminal on the ONS 15454. Use ion-preventative grease to keep connections noncorrosive.</li> <li>b the cables out below the power terminals using the plastic cable clamp, as shown in Figure 1-10 ge 1-27.</li> </ul> |

#### **DLP-A18 Turn On and Verify Office Power**

| Purpose                   | This task measures the power to verify correct power and returns.                                  |  |  |
|---------------------------|----------------------------------------------------------------------------------------------------|--|--|
| Tools/Equipment           | Voltmeter                                                                                          |  |  |
| Prerequisite Procedures   | DLP-A15 Verify that the Correct Fuse and Alarm Panel is Installed in the Equipment Rack, page 1-24 |  |  |
|                           | DLP-A16 Connect the Office Ground to the ONS 15454, page 1-25                                      |  |  |
|                           | DLP-A17 Connect Office Power to the ONS 15454 Shelf, page 1-26                                     |  |  |
| <b>Required/As Needed</b> | Required                                                                                           |  |  |
| <b>Onsite/Remote</b>      | Onsite                                                                                             |  |  |
| Security Level            | None                                                                                               |  |  |

- **Step 1** Using a voltmeter, verify the office battery and ground at the following points on the fuse and alarm panel:
  - **a.** To verify the power, place the black test lead of the voltmeter to the frame ground. Place the red test lead on the A-side connection and verify that it is between -42 VDC and -57 VDC. Place the red test lead on the B-side connection and verify that it is between -42 VDC and -57 VDC.

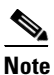

• The voltages –42 VDC and –57 VDC are, respectively, the minimum and maximum voltages required to power the chassis.

**b.** To verify the ground, place the black test lead of the voltmeter to the frame ground. Place the red test lead on the A-side return ground and verify that no voltage is present. Place the red test lead on the B-side return ground and verify that no voltage is present.

#### **Step 2** Complete one of the following to power up the node:

- If you are using a 80-A fuse panel, insert a 20-A fuse into the fuse position according to site practice.
- If you are using a 100-A fuse panel, insert a 30-A fuse into the fuse position according to site practice.
- **Step 3** Using a voltmeter, verify the shelf for -48 VDC battery and ground:
  - a. To verify the A-side of the shelf, place the black lead of the voltmeter to the frame ground. Place the red test lead to the BAT1 (A-side battery connection) red cable. Verify that it reads between -42 VDC and -57 VDC. Then place the red test lead of the voltmeter to the RET1 (A-side return ground) black cable and verify that no voltage is present.

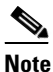

• The voltages –42 VDC and –57 VDC are, respectively, the minimum and maximum voltages required to power the chassis.

b. To verify the B-side of the shelf, place the black test lead of the voltmeter to the frame ground. Place the red test lead to the BAT2 (B-side battery connection) red cable. Verify that it reads between -42 VDC and -57 VDC. Then, place the red test lead of the voltmeter to the RET2 (B-side return ground) black cable and verify that no voltage is present.

**Step 4** Return to your originating procedure (NTP).

### NTP-A7 Install the Fan-Tray Assembly

| Purpose                        | This procedure installs the fan-tray assembly.   |  |
|--------------------------------|--------------------------------------------------|--|
| Tools/Equipment                | #2 Phillips screwdriver                          |  |
|                                | Medium slot-head screwdriver                     |  |
|                                | Small slot-head screwdriver                      |  |
| <b>Prerequisite Procedures</b> | NTP-A3 Open and Remove the Front Door, page 1-12 |  |
|                                | NTP-A6 Install the Power and Ground, page 1-23   |  |
| <b>Required/As Needed</b>      | Required                                         |  |
| <b>Onsite/Remote</b>           | Onsite                                           |  |
| Security Level                 | None                                             |  |

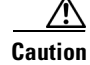

Do not operate an ONS 15454 without a fan-tray air filter. A fan-tray air filter is mandatory.

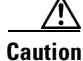

The 15454-FTA3 fan-tray assembly can only be installed in ONS 15454 Release 3.1 or later shelf assemblies (15454-SA-ANSI, 800-19857). It includes a pin that does not allow it to be installed in ONS 15454 shelf assemblies released earlier than ONS 15454 Release 3.1 (15454-SA-NEBS3E, 15454-SA-NEBS3, and 15454-SA-R1, P/N 800-0714915454). Installing the 15454-FTA3 in a noncompliant shelf assembly might result in failure of the alarm interface panel (AIP), which in turn, will result in power loss to the fan-tray assembly.

| 1 | You must place the edge of the air filter flush against the front of the fan-tray assembly compartment when installing the fan tray on top of the filter. Failure to do so could result in damage to the filter, the fan tray, or both. |
|---|----------------------------------------------------------------------------------------------------|
|   | Do not force a fan-tray assembly into place. Doing so can damage the connectors on the fan tray and/or                                                                                                    |
|   | the connectors on the back panel of the shelf assembly.                                                                                                    |
|   | To install the fan-tray assembly, it is not necessary to move any of the cable-management facilities.                                                                                                    |
|   | Slide the fan tray into the shelf assembly until the electrical plug at the rear of the tray plugs into the corresponding receptacle on the backplane.                                                                                  |
|   | To verify that the tray has plugged into the backplane, ensure that the LCD on the front of the fan tray is activated and displays data.                                                                                                |
|   | Figure 1-11 shows the location of the fan tray.                                                                                                    |

Figure 1-11 Installing the Fan-Tray Assembly

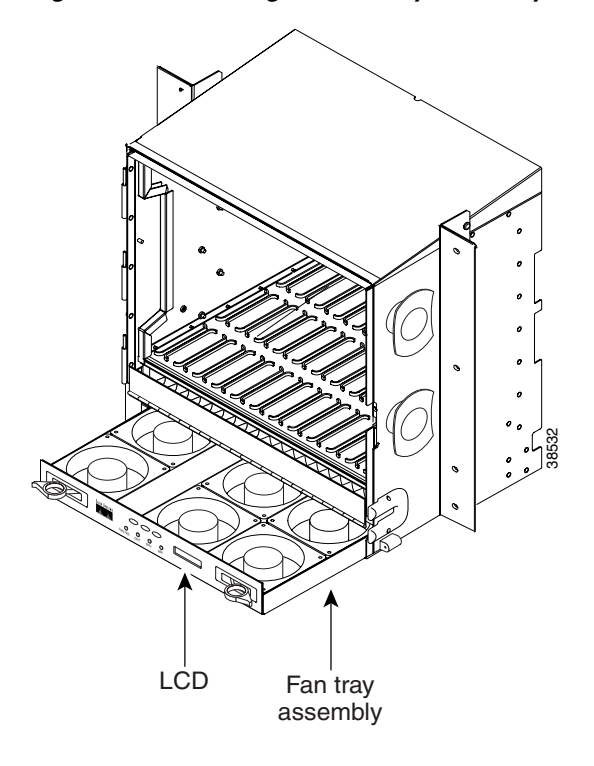

**Step 3** Continue with the "NTP-A119 Install the Alarm Expansion Panel" procedure on page 1-31 if you plan to install an Alarm Expansion Panel (AEP). If not, continue with the "NTP-A8 Install Wires to Alarm, Timing, LAN, and Craft Pin Connections" procedure on page 1-34.

Stop. You have completed this procedure.

### **NTP-A119 Install the Alarm Expansion Panel**

| Purpose                        | This procedure installs an Alarm Expansion Panel (AEP) onto the 15454-SA-ANSI shelf backplane. The AEP provides alarm contacts in addition to the 16 provided by the AIC-I card. Typically, the AEP is pre-installed when ordered with the ONS 15454; however, the AEP can be ordered separately. |
|--------------------------------|----------------------------------------------------------------------------------------------------|
| Tools/Equipment                | #2 Phillips screwdriver                                                                                                    |
|                                | Medium slot-head screwdriver                                                                                                    |
|                                | Small slot-head screwdriver                                                                                                    |
|                                | Wire wrapper                                                                                                    |
|                                | 6-pair #29 AWG double-shielded cable                                                                                                    |
|                                | Standoffs (4)                                                                                                    |
| <b>Prerequisite Procedures</b> | DLP-A10 Remove the Lower Backplane Cover, page 1-15                                                                                                    |
| Required/As Needed             | Required if you are terminating more than 16 alarm contacts (16 inputs + 0 outputs or 12 inputs or 4 outputs); the AIC-I card must be installed before you can provision the alarm contacts enabled by the AEP.                                                                                   |
| <b>Onsite/Remote</b>           | Onsite                                                                                                    |
| Security Level                 | None                                                                                                    |
| The AIC Loand and it.          |                                                                                                    |
| The AIC-I card provides d      | nect afain contacts (external afarm inputs and external control outputs). In                                                                                                    |

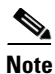

The AIC-I card provides direct alarm contacts (external alarm inputs and external control outputs). In the ANSI shelf, these AIC-I alarm contacts are routed through the backplane to wire-wrap pins accessible from the back of the shelf. When you install an AEP, the direct AIC-I alarm contacts cannot be used. Only the AEP alarm contacts can be used.

**Step 1** Remove the two backplane screws. Replace the two screws with standoffs. Insert the longer standoff on the left, and the shorter standoff on the right (Figure 1-12 on page 1-32).

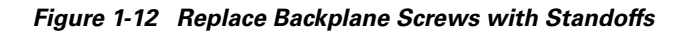

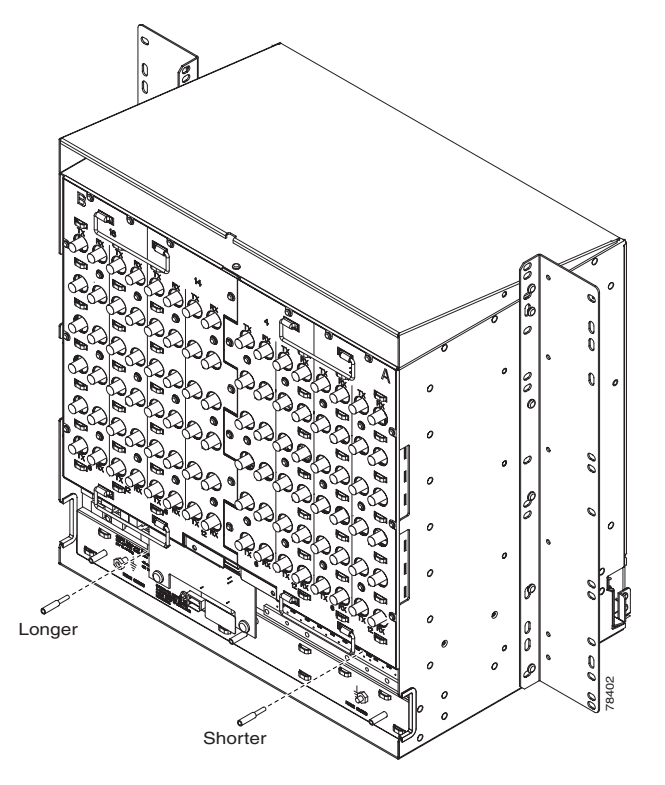

- **Step 2** Attach the remaining two standoffs on either side of the backplane (Figure 1-13).
- **Step 3** Position the AEP board over the standoffs (Figure 1-13).

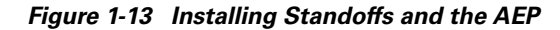

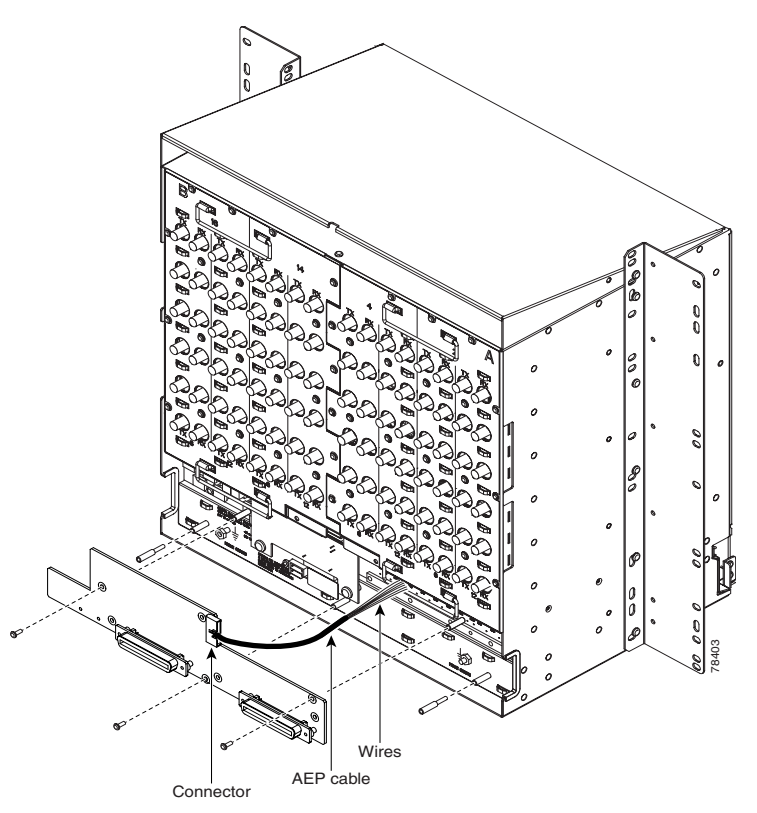

- **Step 4** Insert and tighten three screws to secure the AEP to the backplane.
- **Step 5** Attach the open ends of the wires from the AEP board to the wire-wrap pins on the backplane of the shelf (Figure 1-14). Table 1-1 lists the AEP pin assignments.

#### Figure 1-14 AEP Wire-Wrap Connections to Backplane Pins

| BITS | LAN | IN               | IN/OUT  | IN      | IN               | MODEM         | CFT | LOCAL   | IN                  |
|------|-----|------------------|---------|---------|------------------|---------------|-----|---------|---------------------|
| 0 0  | 0 0 | TIP RNG<br>1 ● 〇 | TIP RNG | TIP RNG | TIP RNG<br>8 • • | TIP RNG       | 0   | TIP RNG | TIP RNG<br>12 () () |
| 0 0  | 0 0 | 2                | 2 🔿 🔿   | 50 0    | 9 🔴 🔘            | 0 0           | 0   | 0 0     | 13 🔿 🔿              |
| 0 0  | 0 0 | з 🌒 🔘            | з () () | 6 🔴 🔾   | 10 🌑 🔿           | $\circ \circ$ | 0   | 0 0     |                     |
| 0 0  | 0 0 | 4 • •            | 400     | 7 • •   | 11 • •           | 0 0           | 0   | 0 0     |                     |

used for connection of AIC-I and AEP

Table 1-1 Pin Assignments for the AEP

| Wire  | Pin | AEP Signal | AIC-I Signal |
|-------|-----|------------|--------------|
| Tip 1 | 7   | AEP_GND    | GND          |
| Tip 2 | 8   | AEP_+5     | AE_+5        |
| Tip 3 | 9   | VBAT-      | VBAT-        |
| Tip 4 | 10  | VB+        | VB+          |

78472

| Wire   | Pin | AEP Signal | AIC-I Signal |
|--------|-----|------------|--------------|
| Tip 6  | 6   | AE_CLK_P   | AE_CLK_P     |
| Tip 7  | 5   | AE_CLK_N   | AE_CLK_N     |
| Tip 8  | 4   | AE_DOUT_P  | AE_DIN_P     |
| Tip 9  | 3   | AE_DOUT_N  | AE_DIN_N     |
| Tip 10 | 2   | AE_DIN_P   | AE_DOUT_P    |
| Tip 11 | 1   | AE_DIN_N   | AE_DOUT_N    |

 Table 1-1
 Pin Assignments for the AEP (continued)

**Step 6** Attach the connector on the opposite end of the cable assembly to the EIA/TIA-485 connector port on the AEP (Figure 1-13 on page 1-33).

Stop. You have completed this procedure.

### NTP-A8 Install Wires to Alarm, Timing, LAN, and Craft Pin Connections

|        | Purpose                                                                                                    | This procedure describes how to install alarm, timing, LAN, and craft wires.                                                                       |  |  |  |
|--------|----------------------------------------------------------------------------------------------------|----------------------------------------------------------------------------------------------------|--|--|--|
|        | Tools/Equipment                                                                                                    | Wire wrapper                                                                                                    |  |  |  |
|        |                                                                                                    | #22 or #24 AWG (0.51 mm <sup>2</sup> or 0.64 mm <sup>2</sup> ) alarm wires                                                                         |  |  |  |
|        | Prerequisite Procedures                                                                                                    | NTP-A4 Remove the Backplane Covers, page 1-15                                                                                                    |  |  |  |
|        | <b>Required/As Needed</b>                                                                                                    | As needed                                                                                                    |  |  |  |
|        | <b>Onsite/Remote</b>                                                                                                    | Onsite                                                                                                    |  |  |  |
|        | Security Level                                                                                                    | None                                                                                                    |  |  |  |
|        |                                                                                                    |                                                                                                    |  |  |  |
| Step 1 | Complete the "DLP-A19 Install Alarm Wires on the Backplane" task on page 1-35 if you are using an AIC or AIC-I card and not using an AEP.                                                        |                                                                                                    |  |  |  |
| Step 2 | Complete the "DLP-A20 Install Timing Wires on the Backplane" task on page 1-37 as needed. Timing wires are necessary to provision external timing.                                               |                                                                                                    |  |  |  |
| Step 3 | Complete the "DLP-A21 Install LAN Wires on the Backplane" task on page 1-38 as needed. LAN wires (or the LAN port on the TCC+/TCC2) are necessary to create an external LAN connection.          |                                                                                                    |  |  |  |
| Step 4 | Complete the "DLP-A22 Install the TL1 Craft Interface" task on page 1-39 as needed. Craft wires (or the EIA/TIA-232 port on the TCC+/TCC2) are required to access TL1 using the craft interface. |                                                                                                    |  |  |  |
|        | $\wedge$                                                                                                    |                                                                                                    |  |  |  |
|        | Caution Always use the<br>wristband cable<br>assembly.                                                                                                    | supplied ESD wristband when working with a powered ONS 15454. Plug the<br>e into the ESD jack located on the lower-right outside edge of the shelf |  |  |  |

**Step 7** Continue with the "NTP-A8 Install Wires to Alarm, Timing, LAN, and Craft Pin Connections" procedure on page 1-34.

**Step 5** Complete one of the following:

- If you installed an Alarm Expansion Panel (AEP), continue with the "NTP-A120 Install an External Wire-Wrap Panel to the AEP" procedure on page 1-40.
- If you did not install an AEP and you plan to install electrical cards, continue with the "NTP-A9 Install the Electrical Card Cables on the Backplane" procedure on page 1-45.
- If you did not install an AEP and do not plan to install electrical cards, continue with the "NTP-A11 Install the Rear Cover" procedure on page 1-55.
- **Step 6** Complete one of the following:
  - If you plan to install an external wire-wrap panel to the AEP, continue with the "NTP-A120 Install an External Wire-Wrap Panel to the AEP" procedure on page 1-40.
  - If you plan to install electrical cards, continue with the "NTP-A9 Install the Electrical Card Cables on the Backplane" procedure on page 1-45.
  - If you do not plan to install electrical cards, continue with the "NTP-A11 Install the Rear Cover" procedure on page 1-55.

Stop. You have completed this procedure.

#### **DLP-A19 Install Alarm Wires on the Backplane**

| This task installs alarm wires on the backplane so that you can provision external (environmental) alarms and controls with the AIC or AIC-I card. If you are using the AEP, do not perform this task. |
|----------------------------------------------------------------------------------------------------|
| Wire wrapper                                                                                                    |
| #22 or #24 AWG (0.51 mm <sup>2</sup> or 0.64 mm <sup>2</sup> ) wires                                                                                                    |
| 100-ohm shielded BITS clock cable pair #22 or #24 AWG (0.51 mm <sup>2</sup> or 0.64 mm <sup>2</sup> ), twisted-pair T1-type                                                                            |
| NTP-A4 Remove the Backplane Covers, page 1-15                                                                                                    |
| Required to create external alarms and controls without the AEP                                                                                                    |
| Onsite                                                                                                    |
| None                                                                                                    |
|                                                                                                    |

Step 1 Using #22 or #24 AWG (0.51 mm<sup>2</sup> or 0.64 mm<sup>2</sup>) wires, wrap the alarm wires on the appropriate wire-wrap pins according to local site practice. Figure 1-15 shows alarm pin assignments for the AIC-I in the Release 3.4 or higher ONS 15454 backplane. Figure 1-16 on page 1-36 shows alarm pin assignments for the AIC in a shelf for Release 3.3 and earlier.

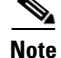

The AIC-I requires a shelf assembly running Software Release 3.4.0 or later. The backplane of the ANSI shelf contains a wire-wrap field with pin assignment according to the layout in Figure 1-15. The shelf assembly may be an existing shelf that has been upgraded to 3.4. In this case the backplane pin labeling will appear as indicated in Figure 1-16 on page 1-36. But you must use the pin assignments provided by the AIC-I as shown in Figure 1-15.

L

For information about attaching ferrites to wire-wrap pin fields, see the "NTP-A12 Install Ferrites" section on page 1-57.

nj-40 pili s na4 АI neceive (FC pill #2) DI Transmit (PC pin #3) A2 RJ-45 pin 2 TX-A2 B2 RJ-45 pin 1 TX+ A3 Ground (PC pin #5) DTR (PC pin #4) Connecting to a PC/Workstation or router A4 A1 RJ-45 pin 2 RX-LOCAL A1 Alarm output pair number 1: Remote ALARMS audible alarm. B1 RJ-45 pin 1 RX+ B1 AUD RJ-45 pin 6 TX-A2 A2 Alarm output pair number 2: Critical (Audible) audible alarm. B2 RJ-45 pin 3 TX+ B2 N/O ENVIR A1 Alarm input pair number 1: Reports A3 Alarm output pair number 3: Major closure on connected wires. audible alarm. B1 B3 ALARMS IN A2 A4 Alarm output pair number 4: Minor Alarm input pair number 2: Reports

| Figure 1-15 | Cisco ONS | 15454 | Backplane | Pinouts | (Release 3 | 3.4 or | Higher) |
|-------------|-----------|-------|-----------|---------|------------|--------|---------|
|-------------|-----------|-------|-----------|---------|------------|--------|---------|

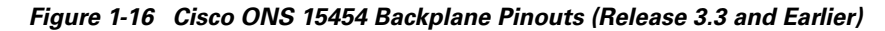

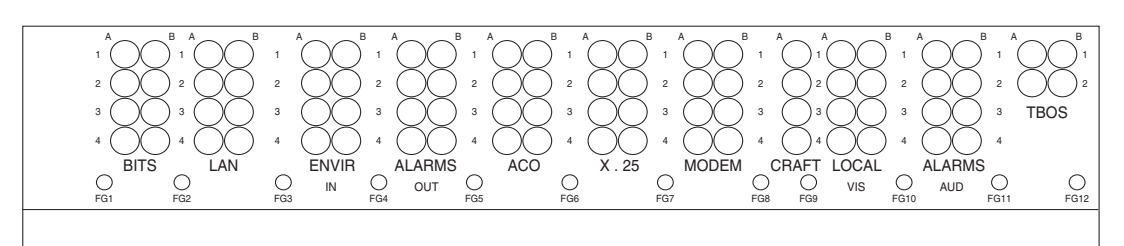

| Field  | Pin | Function                              | Field     | Pin | Function                             |
|--------|-----|---------------------------------------|-----------|-----|--------------------------------------|
| BITS   | A1  | BITS Output 2 negative (-)            | ENVIR     | A1  | Normally open output pair number 1   |
|        | B1  | BITS Output 2 positive (+)            | ALARMS    | B1  |                                      |
|        | A2  | BITS Input 2 negative (-)             | 001       | A2  | Normally open output pair number 2   |
|        | B2  | BITS Input 2 positive (+)             | N/O       | B2  |                                      |
|        | A3  | BITS Output 1 negative (-)            |           | A3  | Normally open output pair number 3   |
|        | B3  | BITS Output 1 positive (+)            |           | B3  |                                      |
|        | A4  | BITS Input 1 negative (-)             |           | A4  | Normally open output pair number 4   |
|        | B4  | BITS Input 1 positive (+)             |           | B4  |                                      |
| LAN    | Cor | nnecting to a hub, or switch          | ACO       | A1  | Normally open ACO pair               |
|        | A1  | RJ-45 pin 6 RX-                       |           | B1  |                                      |
|        | B1  | RJ-45 pin 3 RX+                       | CRAFT     | A1  | Receive (PC pin #2)                  |
|        | A2  | RJ-45 pin 2 TX-                       |           | A2  | Transmit (PC pin #3)                 |
|        | B2  | RJ-45 pin 1 TX+                       |           | A3  | Ground (PC pin #5)                   |
|        | Cor | necting to a PC/Workstation or router |           | A4  | DTR (PC pin #4)                      |
|        | A1  | RJ-45 pin 2 RX-                       | LOCAL     | A1  | Alarm output pair number 1: Remote   |
|        | B1  | RJ-45 pin 1 RX+                       | ALARMS    | B1  | audible alarm.                       |
|        | A2  | RJ-45 pin 6 TX-                       | (Audible) | A2  | Alarm output pair number 2: Critical |
|        | B2  | RJ-45 pin 3 TX+                       | (         | B2  | audible alarm.                       |
| ENVIR  | A1  | Alarm input pair number 1: Reports    | N/O       | A3  | Alarm output pair number 3: Major    |
| ALARMS | B1  | closure on connected wires.           |           | B3  | audible alarm.                       |
| IN     | A2  | Alarm input pair number 2: Reports    |           | A4  | Alarm output pair number 4: Minor    |
|        | B2  | closure on connected wires.           |           | B4  | audible alarm.                       |
|        | A3  | Alarm input pair number 3: Reports    | LOCAL     | A1  | Alarm output pair number 1: Remote   |
|        | B3  | closure on connected wires.           | ALARMS    | B1  | visual alarm.                        |
|        | A4  | Alarm input pair number 4: Reports    | (Visual)  | A2  | Alarm output pair number 2: Critical |
|        | B4  | closure on connected wires.           | ` '       | B2  | visual alarm.                        |
|        |     |                                       | N/O       | A3  | Alarm output pair number 3: Major    |
|        |     |                                       |           | B3  | visual alarm.                        |
|        |     |                                       |           | A4  | Alarm output pair number 4: Minor    |
|        |     |                                       |           | B4  | visual alarm.                        |
|        |     |                                       |           | 1   |                                      |

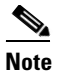

The X.25, Modem, and TBOS pin fields are not active.

Step 2

Return to your originating procedure (NTP).

#### **DLP-A20 Install Timing Wires on the Backplane**

| Purpose                        | This task installs the timing wires on the backplane.                                                                       |  |
|--------------------------------|----------------------------------------------------------------------------------------------------|--|
| Tools/Equipment                | Wire wrapper                                                                                                    |  |
|                                | 100-ohm shielded BITS clock cable pair #22 or #24 AWG (0.51 mm <sup>2</sup> or 0.64 mm <sup>2</sup> ), twisted-pair T1-type |  |
| <b>Prerequisite Procedures</b> | NTP-A4 Remove the Backplane Covers, page 1-15                                                                               |  |
| <b>Required/As Needed</b>      | Required if the node is using external BITS timing                                                                          |  |
| <b>Onsite/Remote</b>           | Onsite                                                                                                    |  |
| Security Level                 | None                                                                                                    |  |
|                                |                                                                                                    |  |

**Step 1** Using 100-ohm shielded BITS clock cable pair #22 or #24 AWG (0.51 mm<sup>2</sup> or 0.64 mm<sup>2</sup>), twisted-pair T1-type, wrap the clock wires on the appropriate wire-wrap pins according to local site practice.

The BITS pin field (FG1) has a frame ground pin beneath it. Wrap the ground shield of the BITS cable to the frame ground pin. Table 1-2 lists the pin assignments for the BITS timing pin fields.

|  | 0 | 0 |  |
|--|---|---|--|
|  |   |   |  |
|  |   |   |  |
|  |   |   |  |
|  |   |   |  |
|  |   |   |  |

**External Timing Pin Assignments for BITS** 

| External Device        | Contact         | Tip & Ring         | Function                   |
|------------------------|-----------------|--------------------|----------------------------|
| First external device  | A3 (BITS 1 Out) | Primary ring (-)   | Output to external device  |
|                        | B3 (BITS 1 Out) | Primary tip (+)    | Output to external device  |
|                        | A4 (BITS 1 In)  | Secondary ring (-) | Input from external device |
|                        | B4 (BITS 1 In)  | Secondary tip (+)  | Input from external device |
| Second external device | A1 (BITS 2 Out) | Primary ring (-)   | Output to external device  |
|                        | B1 (BITS 2 Out) | Primary tip (+)    | Output to external device  |
|                        | A2 (BITS 2 In)  | Secondary ring (-) | Input from external device |
|                        | B2 (BITS 2 In   | Secondary tip (+)  | Input from external device |

Table 1-2

**Note** For more detailed information about timing, refer to the *Cisco ONS 15454 Reference Manual*. To set up system timing, see the "NTP-A28 Set Up Timing" procedure on page 4-21.

**Step 2** Return to your originating procedure (NTP).

#### **DLP-A21 Install LAN Wires on the Backplane**

| <b>Purpose</b> This task installs the LAN wires on the backplane.                         |    |
|-------------------------------------------------------------------------------------------|----|
| Tools/EquipmentWire wrapper#22 or #24 AWG (0.51 mm² or 0.64 mm²) wire, preferably CAT5 U? | ΓР |
| Prerequisite Procedures NTP-A4 Remove the Backplane Covers, page 1-15                     |    |
| <b>Required/As Needed</b> Required if the node is using an external LAN connection        |    |
| Onsite/Remote Onsite                                                                      |    |
| Security Level None                                                                       |    |

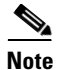

Rather than using the LAN wires, you can use the LAN connection port on the TCC+/TCC2 if preferred. Use either the backplane connection or the TCC+/TCC2 front connection. You cannot use the LAN backplane pins and the LAN connection port on the TCC+/TCC2 simultaneously; however, it is possible for you to make a direct connection from a computer to the LAN connection port on the TCC+/TCC2 while the LAN backplane pins are in use as long as the computer that is connected directly to the TCC+/TCC2 is not connected to a LAN.

**Step 1** Using #22 or #24 AWG (0.51 mm<sup>2</sup> or 0.64 mm<sup>2</sup>) wire or CAT5 UTP Ethernet cable, wrap the wires on the appropriate wire-wrap pins according to local site practice.

/Ì\ Caution

Cross talk may result if both receive (Rx) and transmit (Tx) pins connect on the same twisted pair of wires from the CAT5 cable. The two Tx pins need to be on one twisted pair, and the two Rx pins need to be on another twisted pair.

A frame ground pin is located beneath each pin field (FG2 for the LAN pin field). Wrap the ground shield of the LAN interface cable to the frame ground pin. Table 1-3 shows the LAN pin assignments.

| Pin Field                                                                               | Backplane Pins | RJ-45 Pins | Function/Color   |
|-----------------------------------------------------------------------------------------|----------------|------------|------------------|
| LAN 1                                                                                   | B2             | 1          | TX+ white/green  |
| Connecting to data                                                                      | A2             | 2          | TX- green        |
| equipment (DCE*) (a hub                                                                 | B1             | 3          | RX+ white/orange |
| or switch); the ONS 15454 is a DCE                                                      | A1             | 6          | RX- orange       |
| LAN 1<br>Connecting to data terminal<br>equipment (DTE) (a<br>PC/workstation or router) | B1             | 1          | RX+ white/green  |
|                                                                                         | A1             | 2          | RX- green        |
|                                                                                         | B2             | 3          | TX+ white/orange |
|                                                                                         | A2             | 6          | TX- orange       |

#### Table 1-3 LAN Pin Assignments

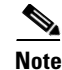

The TCC2 does not support Ethernet polarity detection. The TCC+ and TCC-I both support this feature. If your Ethernet connection has the incorrect polarity (this can only occur with cables that have the receive wire pairs flipped), the TCC+ or TCC-I will work, but the TCC2 will not. In this event, a standing condition, "Lan Connection Polarity Reversed", will be raised. This issue will most likely be seen during an upgrade or initial node deployment. To correct the situation, ensure that your Ethernet cable has the correct mapping of the wire wrap pins.

**Step 2** Return to your originating procedure (NTP).

#### **DLP-A22 Install the TL1 Craft Interface**

| Purj                                                                            | pose                                                                                                    | This task installs the TL1 craft interface.                                                                                                    |  |
|---------------------------------------------------------------------------------|----------------------------------------------------------------------------------------------------|----------------------------------------------------------------------------------------------------|--|
| Tool                                                                            | Tools/EquipmentWire wrapper<br>#22 or #24 AWG (0.51 mm² or 0.64 mm²) alarm wires                                                                                    |                                                                                                    |  |
| Prer                                                                            | equisite Procedures                                                                                                    | NTP-A4 Remove the Backplane Covers, page 1-15                                                                                                    |  |
| <b>Required/As Needed</b> Required to access TL1 using the craft backplane pins |                                                                                                    | Required to access TL1 using the craft backplane pins                                                                                                    |  |
| Ons                                                                             | ite/Remote                                                                                                    | Onsite                                                                                                    |  |
| Secu                                                                            | rity Level                                                                                                    | None                                                                                                    |  |
|                                                                                 |                                                                                                    |                                                                                                    |  |
| Rath                                                                            | er than using the craft                                                                                                    | pins, you can use a LAN cable connected to the TCC+/TCC2 EIA/TIA-232                                                                                                    |  |
| port                                                                            | to access a TLI craft i                                                                                                    | interface.                                                                                                    |  |
| port                                                                            | to access a TLI craft i                                                                                                    | interface.                                                                                                    |  |
| Usin,<br>wire-                                                                  | g #22 or #24 AWG (0.<br>wrap pins according t                                                                                                    | .51 mm <sup>2</sup> or 0.64 mm <sup>2</sup> ) wire, wrap the craft interface wires on the appropriate to local site practice.                                                                                                    |  |
| Usin,<br>wire-                                                                  | g #22 or #24 AWG (0.<br>wrap pins according t                                                                                                    | .51 mm <sup>2</sup> or 0.64 mm <sup>2</sup> ) wire, wrap the craft interface wires on the appropriate to local site practice.                                                                                                    |  |
| Usin<br>wire-<br>Note                                                           | g #22 or #24 AWG (0.<br>wrap pins according t<br>For information ab<br>Ferrites to Wire-W                                                                           | interface.<br>.51 mm <sup>2</sup> or 0.64 mm <sup>2</sup> ) wire, wrap the craft interface wires on the appropriate<br>to local site practice.<br>pout attaching ferrites to wire-wrap pin fields, see the "DLP-A31 Attach<br>Trap Pin Fields" task on page 1-59.                                                                                                    |  |
| Usin,<br>wire-<br>Note<br>Wrap                                                  | g #22 or #24 AWG (0.<br>wrap pins according t<br>For information ab<br>Ferrites to Wire-W                                                                           | <ul> <li>interface.</li> <li>.51 mm<sup>2</sup> or 0.64 mm<sup>2</sup>) wire, wrap the craft interface wires on the appropriate to local site practice.</li> <li>bout attaching ferrites to wire-wrap pin fields, see the "DLP-A31 Attach Trap Pin Fields" task on page 1-59.</li> <li>the craft interface cable to the frame-ground pin.</li> </ul>                                                                                                    |  |
| Usin<br>wire-<br>Note<br>Wrap<br>assig                                          | g #22 or #24 AWG (0.<br>wrap pins according t<br>For information ab<br>Ferrites to Wire-W<br>o the ground shield of<br>the ground wire of y-<br>nments for the CRAF | <ul> <li>interface.</li> <li>.51 mm<sup>2</sup> or 0.64 mm<sup>2</sup>) wire, wrap the craft interface wires on the appropriate to local site practice.</li> <li>bout attaching ferrites to wire-wrap pin fields, see the "DLP-A31 Attach Trap Pin Fields" task on page 1-59.</li> <li>the craft interface cable to the frame-ground pin.</li> <li>our computer cable to pin A3 on the craft pin field. Table 1-4 shows the pin T pin field.</li> </ul> |  |
| Usin<br>wire-<br>Note<br>Wrap<br>Wrap<br>assig                                  | g #22 or #24 AWG (0.<br>wrap pins according t<br>For information ab<br>Ferrites to Wire-W<br>the ground shield of<br>the ground wire of y<br>nments for the CRAF    | <ul> <li>interface.</li> <li>.51 mm<sup>2</sup> or 0.64 mm<sup>2</sup>) wire, wrap the craft interface wires on the appropriate to local site practice.</li> <li>bout attaching ferrites to wire-wrap pin fields, see the "DLP-A31 Attach /rap Pin Fields" task on page 1-59.</li> <li>the craft interface cable to the frame-ground pin.</li> <li>our computer cable to pin A3 on the craft pin field. Table 1-4 shows the pin T pin field.</li> </ul> |  |

| Pin Field | Contact | Function |
|-----------|---------|----------|
| Craft     | A1      | Receive  |
|           | A2      | Transmit |
|           | A3      | Ground   |
|           | A4      | DTR      |

| Table 1-4 | Craft Interface | Pin Assignments |
|-----------|-----------------|-----------------|
|-----------|-----------------|-----------------|

**Step 3** Return to your originating procedure (NTP).

## **NTP-A120 Install an External Wire-Wrap Panel to the AEP**

| Purpose                   | This procedure connects an external wire-wrap panel to the AEP to provide the physical alarm contacts for the AEP. |
|---------------------------|----------------------------------------------------------------------------------------------------|
| Tools/Equipment           | External wire-wrap panel                                                                                           |
| Prerequisite Procedures   | NTP-A119 Install the Alarm Expansion Panel, page 1-31                                                              |
| <b>Required/As Needed</b> | Required if you installed an AEP                                                                                   |
| <b>Onsite/Remote</b>      | Onsite                                                                                                    |
| Security Level            | None                                                                                                    |

**Step 1** Position the lower cover over the AEP. Make sure that the AEP AMP Champ connectors protrude through the cutouts in the lower cover (Figure 1-17).

Figure 1-17 Installing the AEP Cover

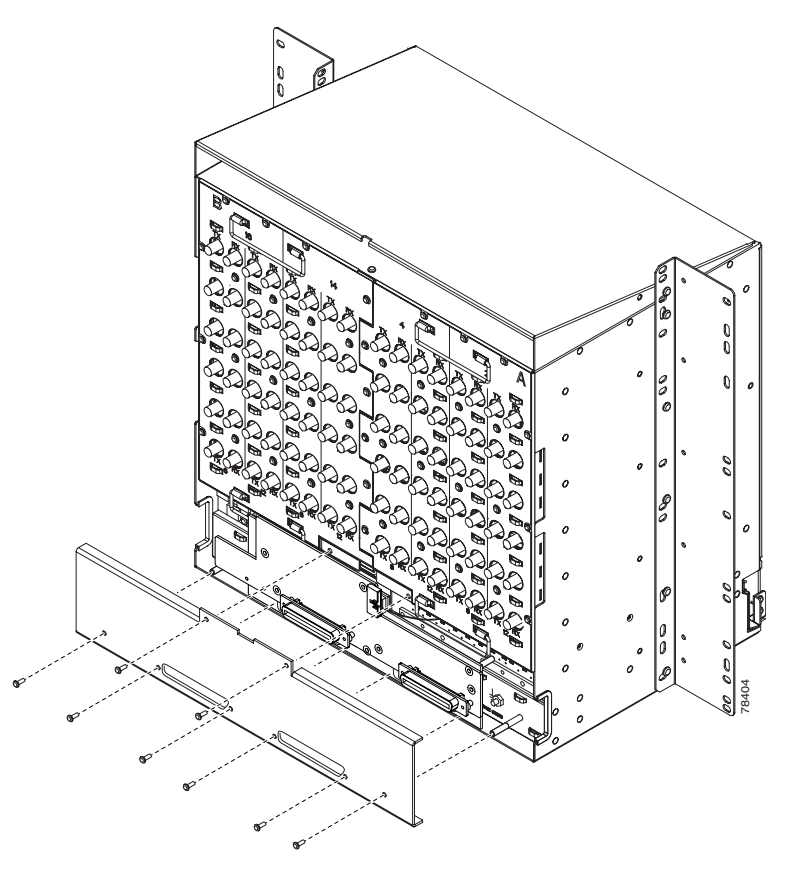

- **Step 2** Insert and tighten the eight screws to secure the AEP cover to the AEP.
- Step 3 Connect the cables from the external wire-wrap panel to the AMP Champ connectors on the AEP. Table 1-5 on page 1-41 lists the alarm input pin assignments. Table 1-6 on page 1-42 lists the alarm output pin assignments. Figure 1-18 on page 1-43 and Figure 1-19 on page 1-44 illustrate the alarm input and output connectors, respectively.

| AMP Champ Pin | Signal Name  | AMP Champ Pin | Signal Name  |
|---------------|--------------|---------------|--------------|
| 1             | ALARM_IN_1-  | 27            | GND          |
| 2             | GND          | 28            | ALARM_IN_2-  |
| 3             | ALARM_IN_3-  | 29            | ALARM_IN_4-  |
| 4             | ALARM_IN_5-  | 30            | GND          |
| 5             | GND          | 31            | ALARM_IN_6-  |
| 6             | ALARM_IN_7-  | 32            | ALARM_IN_8-  |
| 7             | ALARM_IN_9-  | 33            | GND          |
| 8             | GND          | 34            | ALARM_IN_10- |
| 9             | ALARM_IN_11- | 35            | ALARM_IN_12- |
| 10            | ALARM_IN_13- | 36            | GND          |
| 11            | GND          | 37            | ALARM_IN_14- |

Table 1-5 Alarm Input Pin Assignments

| AMP Champ Pin | Signal Name  | AMP Champ Pin | Signal Name  |
|---------------|--------------|---------------|--------------|
| 12            | ALARM_IN_15- | 38            | ALARM_IN_16- |
| 13            | ALARM_IN_17- | 39            | GND          |
| 14            | GND          | 40            | ALARM_IN_18- |
| 15            | ALARM_IN_19- | 41            | ALARM_IN_20- |
| 16            | ALARM_IN_21- | 42            | GND          |
| 17            | GND          | 43            | ALARM_IN_22- |
| 18            | ALARM_IN_23- | 44            | ALARM_IN_24- |
| 19            | ALARM_IN_25- | 45            | GND          |
| 20            | GND          | 46            | ALARM_IN_26- |
| 21            | ALARM_IN_27- | 47            | ALARM_IN_28- |
| 22            | ALARM_IN_29- | 48            | GND          |
| 23            | GND          | 49            | ALARM_IN_30- |
| 24            | ALARM_IN_31- | 50            | —            |
| 25            | ALARM_IN_+   | 51            | GND1         |
| 26            | ALARM_IN_0-  | 52            | GND2         |

Table 1-5 Alarm Input Pin Assignments (continued)

| AMP Champ Pin | Signal Name | AMP Champ Pin | Signal Name |
|---------------|-------------|---------------|-------------|
| 1             |             | 27            | COM_0       |
| 2             | COM_1       | 28            | —           |
| 3             | NO_1        | 29            | NO_2        |
| 4             | —           | 30            | COM_2       |
| 5             | COM_3       | 31            | —           |
| 6             | NO_3        | 32            | NO_4        |
| 7             | —           | 33            | COM_4       |
| 8             | COM_5       | 34            | —           |
| 9             | NO_5        | 35            | NO_6        |
| 10            |             | 36            | COM_6       |
| 11            | COM_7       | 37            | —           |
| 12            | NO_7        | 38            | NO_8        |
| 13            |             | 39            | COM_8       |
| 14            | COM_9       | 40            | —           |
| 15            | NO_9        | 41            | NO_10       |
| 16            | _           | 42            | COM_10      |
| 17            | COM_11      | 43            | —           |

| AMP Champ Pin | Signal Name | AMP Champ Pin | Signal Name |
|---------------|-------------|---------------|-------------|
| 18            | NO_11       | 44            | NO_12       |
| 19            | —           | 45            | COM_12      |
| 20            | COM_13      | 46            | —           |
| 21            | NO_13       | 47            | NO_14       |
| 22            | —           | 48            | COM_14      |
| 23            | COM_15      | 49            | —           |
| 24            | NO_15       | 50            | —           |
| 25            | —           | 51            | GND1        |
| 26            | NO_0        | 52            | GND2        |

Alarm Output Pin Assignments (continued) Table 1-6

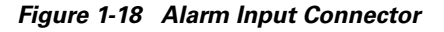

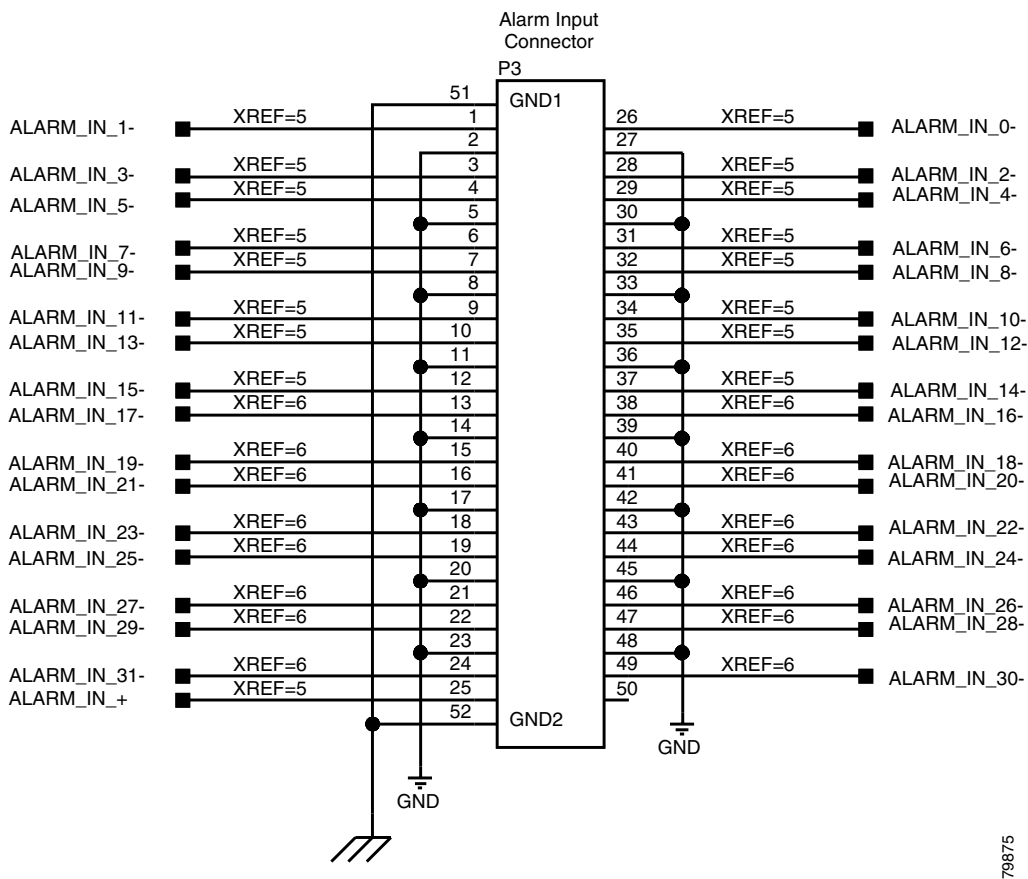

#### Figure 1-19 Alarm Output Connector

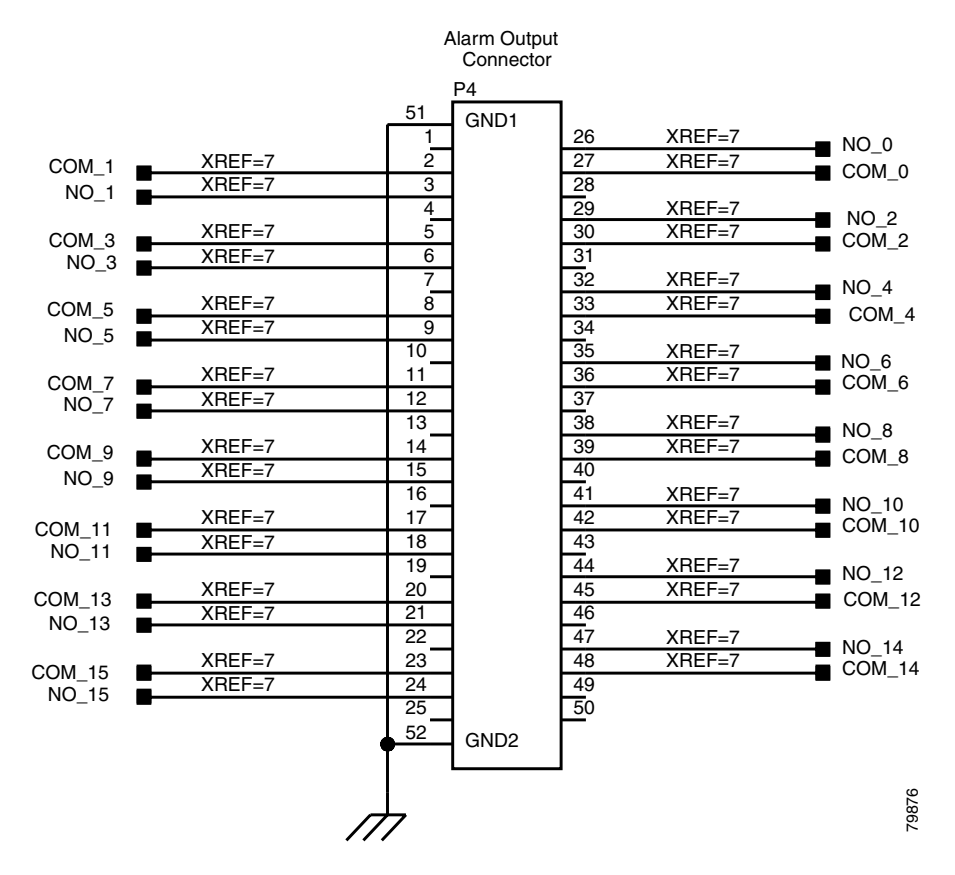

**Step 4** Complete one of the following:

- If you plan to install electrical cards, continue with the "NTP-A9 Install the Electrical Card Cables on the Backplane" procedure on page 1-45.
- If you do not plan to install electrical cards, continue with the "NTP-A11 Install the Rear Cover" procedure on page 1-55.

Stop. You have completed this procedure.

## **NTP-A9 Install the Electrical Card Cables on the Backplane**

| Purpose                        | Optional EIA backplane covers are typically pre-installed when ordered with the ONS 15454. The following procedure describes how to install the electrical card cables to the backplane. If the shelf was not shipped with the correct EIA interface, you must order and install the correct EIA. |
|--------------------------------|----------------------------------------------------------------------------------------------------|
| Tools/Equipment                | Wire wrapper                                                                                                    |
|                                | Twisted-pair cables                                                                                                    |
|                                | BNC insertion tool                                                                                                    |
|                                | SMB cable connector                                                                                                    |
| <b>Prerequisite Procedures</b> | NTP-A5 Install the Electrical Interface Assemblies, page 1-16                                                                                                    |
| <b>Required/As Needed</b>      | Required if you are using electrical cards                                                                                                    |
| <b>Onsite/Remote</b>           | Onsite                                                                                                    |
| Security Level                 | None                                                                                                    |
|                                |                                                                                                    |

```
<u>/!\</u>
Caution
```

Always use the supplied ESD wristband when working with a powered ONS 15454. Plug the wristband cable into the ESD jack located on the lower-right outside edge of the shelf assembly.

| Complete the "DLP-A23 Install DS-1 Cables Using Electrical Interface Adapters (Balun)" task on page 1-46 as needed. Baluns are used on SMB EIAs to properly terminate DS-1 signals. |
|----------------------------------------------------------------------------------------------------|
| To install DS-1 cables using AMP Champ cables, complete the "DLP-A24 Install DS-1 AMP Champ Cables on the AMP Champ EIA" task on page 1-47.                                         |
| Complete the "DLP-A25 Install Coaxial Cable With BNC Connectors" task on page 1-50 as needed.                                                                                       |
| Complete the "DLP-A26 Install Coaxial Cable With High-Density BNC Connectors" task on page 1-51 as needed.                                                                          |
| Complete the "DLP-A27 Install Coaxial Cable with SMB Connectors" task on page 1-52 as needed.                                                                                       |
| Continue with the "NTP-A10 Route Electrical Cables" procedure on page 1-53.                                                                                                    |
| Stan. You have completed this procedure                                                                                                    |

Step

Step

Step

### **DLP-A23 Install DS-1 Cables Using Electrical Interface Adapters (Balun)**

| Purpose                                                           | This task installs the DS-1 cables using the electrical interface adapters.                                                                                                    |  |  |  |  |
|-------------------------------------------------------------------|----------------------------------------------------------------------------------------------------|--|--|--|--|
| <b>Tools/Equipment</b>                                            | Wire wrapper                                                                                                    |  |  |  |  |
|                                                                   | Twisted-pair cables                                                                                                    |  |  |  |  |
| <b>Prerequisite Proce</b>                                         | dures DLP-A13 Install an SMB EIA, page 1-19                                                                                                    |  |  |  |  |
| <b>Required/As Neede</b>                                          | ed Required if you are using an SMB EIA for DS1N-14 cards                                                                                                    |  |  |  |  |
| <b>Onsite/Remote</b>                                              | Onsite                                                                                                    |  |  |  |  |
| Security Level                                                    | None                                                                                                    |  |  |  |  |
| All DS-1 cables con<br>connect to the DS-1<br>inches (43.7 mm) be | nected to the ONS 15454 DS-1 ports must terminate with twisted-pair cables to electrical interface adapter. The DS-1 electrical interface adapters project 1.72 syond the SMB EIA. |  |  |  |  |
| <b>p 1</b> Attach the SMB con backplane.                          | nector on an adapter to the SMB connector for the port's transmit pair on the                                                                                                    |  |  |  |  |
| <b>p 2</b> Attach the SMB con backplane.                          | nector on an adapter to the SMB connector for the port's receive pair on the                                                                                                    |  |  |  |  |
| <b>p 3</b> Terminate the DS-1                                     | transmit and receive cables for the port to the wire-wrap posts on the adapter:                                                                                                    |  |  |  |  |
| <b>a.</b> Using a wire-wr connector for th                        | ap tool, connect the receive cables to the receive adapter pins on the backplane e desired port.                                                                                   |  |  |  |  |
| <b>b.</b> Connect the tran port.                                  | asmit cables to the transmit adapter pins on the backplane connector for the desired                                                                                               |  |  |  |  |
| <b>c</b> . Terminate the sh                                       | nield ground wire on the DS-1 cable to ground according to local site practice.                                                                                                    |  |  |  |  |
|                                                                   |                                                                                                    |  |  |  |  |
| <b>Note</b> If you put D and 15 for D                             | S1N-14 cards in Slots 3 and 15 to form 1:N protection groups, do not wire Slots 3 oS-1 electrical interface adapters.                                                              |  |  |  |  |

Figure 1-20 shows a ONS 15454 backplane with an SMB EIA. DS-1 electrical interface adapters are attached on both sides of the shelf assembly to create DS-1 twisted-pair termination points.

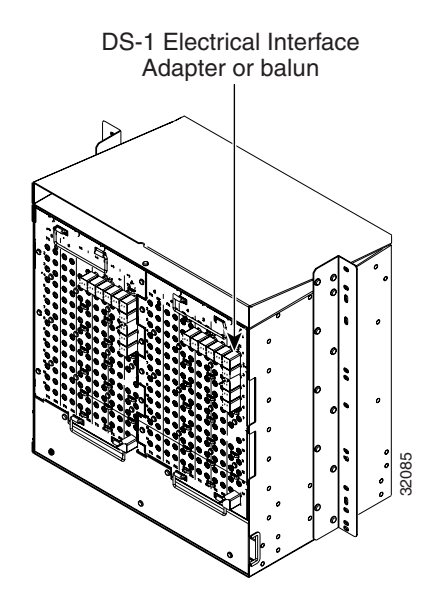

Figure 1-20 Backplane with an SMB EIA for DS-1 Cables

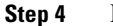

Return to your originating procedure (NTP).

### **DLP-A24 Install DS-1 AMP Champ Cables on the AMP Champ EIA**

|        | Purpose                                                                                                    | This task installs the DS-1 AMP Champ cables on the AMP Champ EIA.                      |  |  |  |  |
|--------|----------------------------------------------------------------------------------------------------|-----------------------------------------------------------------------------------------|--|--|--|--|
|        | Tools/Equipment                                                                                                 | Wire wrapper                                                                            |  |  |  |  |
|        |                                                                                                    | Twisted-pair cables                                                                     |  |  |  |  |
|        | Prerequisite Procedures                                                                                         | DLP-A14 Install the AMP Champ EIA, page 1-21                                            |  |  |  |  |
|        | <b>Required/As Needed</b>                                                                                       | Required if you are using an AMP Champ EIA for DS1N-14 cards                            |  |  |  |  |
|        | <b>Onsite/Remote</b>                                                                                            | Onsite                                                                                  |  |  |  |  |
|        | Security Level                                                                                                  | None                                                                                    |  |  |  |  |
|        |                                                                                                    |                                                                                         |  |  |  |  |
| Step 1 | Prepare a 56-wire cable for                                                                                     | Prepare a 56-wire cable for each DS1N-14 card you will install in the shelf assembly.   |  |  |  |  |
| Step 2 | Connect the male AMP Champ connector on the cable to the female AMP Champ connector on the ONS 15454 backplane. |                                                                                         |  |  |  |  |
| Step 3 | Use the clips on the male AMP Champ connector to secure the connection.                                         |                                                                                         |  |  |  |  |
|        | The female connector has                                                                                        | The female connector has grooves on the outside edge for snapping the clips into place. |  |  |  |  |
|        | Table 1-7 shows the pin assignments for the AMP Champ connectors on the ONS 15454 AMP Champ EIA.                |                                                                                         |  |  |  |  |
|        |                                                                                                    |                                                                                         |  |  |  |  |
| Note   | In Table 1-7, the shaded ar                                                                                     | ea corresponds to the white/orange binder group. A binder group is a set of             |  |  |  |  |
|        | 25 pairs of wires coded with                                                                                    | th an industry-standard color scheme.                                                   |  |  |  |  |

March 2003

| Signal/Wire                  | Pin | Pin | Signal/Wire                | Signal/Wire                          | Pin | Pin | Signal/Wire                  |
|------------------------------|-----|-----|----------------------------|--------------------------------------|-----|-----|------------------------------|
| Tx Tip 1<br>white/blue       | 1   | 33  | Tx Ring 1<br>blue/white    | Rx Tip 1<br>yellow/orange            | 17  | 49  | Rx Ring 1<br>orange/yellow   |
| Tx Tip 2<br>white/orange     | 2   | 34  | Tx Ring 2<br>orange/white  | Rx Tip 2<br>yellow/green             | 18  | 50  | Rx Ring 2<br>green/yellow    |
| Tx Tip 3<br>white/green      | 3   | 35  | Tx Ring 3<br>green/white   | Rx Tip 3<br>yellow/brown             | 19  | 51  | Rx Ring 3<br>brown/yellow    |
| Tx Tip 4<br>white/brown      | 4   | 36  | Tx Ring 4<br>brown/white   | Rx Tip 4<br>yellow/slate             | 20  | 52  | Rx Ring 4<br>slate/yellow    |
| Tx Tip 5<br>white/slate      | 5   | 37  | Tx Ring 5<br>slate/white   | Rx Tip 5<br>violet/blue              | 21  | 53  | Rx Ring 5<br>blue/violet     |
| Tx Tip 6<br>red/blue         | 6   | 38  | Tx Ring 6<br>blue/red      | Rx Tip 6<br>violet/orange            | 22  | 54  | Rx Ring 6<br>orange/violet   |
| Tx Tip 7<br>red/orange       | 7   | 39  | Tx Ring 7<br>orange/red    | Rx Tip 7<br>violet/green             | 23  | 55  | Rx Ring 7<br>green/violet    |
| Tx Tip 8<br>red/green        | 8   | 40  | Tx Ring 8<br>green/red     | Rx Tip 8<br>violet/brown             | 24  | 56  | Rx Ring 8<br>brown/violet    |
| Tx Tip 9<br>red/brown        | 9   | 41  | Tx Ring 9<br>brown/red     | Rx Tip 9<br>violet/slate             | 25  | 57  | Rx Ring 9<br>slate/violet    |
| Tx Tip 10<br>red/slate       | 10  | 42  | Tx Ring 10<br>slate/red    | Rx Tip 10 <sup>1</sup><br>white/blue | 26  | 58  | Rx Ring 10<br>blue/white     |
| Tx Tip 11<br>black/blue      | 11  | 43  | Tx Ring 11<br>blue/black   | Rx Tip 11<br>white/orange            | 27  | 59  | Rx Ring 11<br>orange/white   |
| Tx Tip 12<br>black/orange    | 12  | 44  | Tx Ring 12<br>orange/black | Rx Tip 12<br>white/green             | 28  | 60  | Rx Ring 12<br>green/white    |
| Tx Tip 13<br>black/green     | 13  | 45  | Tx Ring 13<br>green/black  | Rx Tip 13<br>white/brown             | 29  | 61  | Rx Ring 13<br>brown/white    |
| Tx Tip 14<br>black/brown     | 14  | 46  | Tx Ring 14<br>brown/black  | Rx Tip 14<br>white/slate             | 30  | 62  | Rx Ring 14<br>slate/white    |
| Tx Spare0+ Not<br>applicable | 15  | 47  | Tx Spare0- Not applicable  | Rx Spare0+ Not<br>applicable         | 31  | 63  | Rx Spare0- Not applicable    |
| Tx Spare1+ Not<br>applicable | 16  | 48  | Tx Spare1- Not applicable  | Rx Spare1+ Not<br>applicable         | 32  | 64  | Rx Spare1- Not<br>applicable |

 Table 1-7
 Pin Assignments for AMP Champ Connectors

1. Shaded areas correspond to the white/orange binder group. A binder group is a set of 25 pairs of wires coded with an industry-standard color scheme.

Table 1-8 on page 1-49 shows the pin assignments for the AMP Champ connectors on the ONS 15454 AMP Champ EIA for a shielded DS-1 cable.

| 64-Pin Blue Bundle        |     |     |                            | 64-Pin Orange Bundle      |     |     |                            |
|---------------------------|-----|-----|----------------------------|---------------------------|-----|-----|----------------------------|
| Signal/Wire               | Pin | Pin | Signal/Wire                | Signal/Wire               | Pin | Pin | Signal/Wire                |
| Tx Tip 1<br>white/blue    | 1   | 33  | Tx Ring 1<br>blue/white    | Rx Tip 1<br>white/blue    | 17  | 49  | Rx Ring 1<br>blue/white    |
| Tx Tip 2<br>white/orange  | 2   | 34  | Tx Ring 2<br>orange/white  | Rx Tip 2<br>white/orange  | 18  | 50  | Rx Ring 2<br>orange/white  |
| Tx Tip 3<br>white/green   | 3   | 35  | Tx Ring 3<br>green/white   | Rx Tip 3<br>white/green   | 19  | 51  | Rx Ring 3<br>green/white   |
| Tx Tip 4<br>white/brown   | 4   | 36  | Tx Ring 4<br>brown/white   | Rx Tip 4<br>white/brown   | 20  | 52  | Rx Ring 4<br>brown/white   |
| Tx Tip 5<br>white/slate   | 5   | 37  | Tx Ring 5<br>slate/white   | Rx Tip 5<br>white/slate   | 21  | 53  | Rx Ring 5<br>slate/white   |
| Tx Tip 6<br>red/blue      | 6   | 38  | Tx Ring 6<br>blue/red      | Rx Tip 6<br>red/blue      | 22  | 54  | Rx Ring 6<br>blue/red      |
| Tx Tip 7<br>red/orange    | 7   | 39  | Tx Ring 7<br>orange/red    | Rx Tip 7<br>red/orange    | 23  | 55  | Rx Ring 7<br>orange/red    |
| Tx Tip 8<br>red/green     | 8   | 40  | Tx Ring 8<br>green/red     | Rx Tip 8<br>red/green     | 24  | 56  | Rx Ring 8<br>green/red     |
| Tx Tip 9<br>red/brown     | 9   | 41  | Tx Ring 9<br>brown/red     | Rx Tip 9<br>red/brown     | 25  | 57  | Rx Ring 9<br>brown/red     |
| Tx Tip 10<br>red/slate    | 10  | 42  | Tx Ring 10<br>slate/red    | Rx Tip 10<br>red/slate    | 26  | 58  | Rx Ring 10<br>slate/red    |
| Tx Tip 11<br>black/blue   | 11  | 43  | Tx Ring 11<br>blue/black   | Rx Tip 11<br>black/blue   | 27  | 59  | Rx Ring 11<br>blue/black   |
| Tx Tip 12<br>black/orange | 12  | 44  | Tx Ring 12<br>orange/black | Rx Tip 12<br>black/orange | 28  | 60  | Rx Ring 12<br>orange/black |
| Tx Tip 13<br>black/green  | 13  | 45  | Tx Ring 13<br>green/black  | Rx Tip 13<br>black/green  | 29  | 61  | Rx Ring 13<br>green/black  |
| Tx Tip 14<br>black/brown  | 14  | 46  | Tx Ring 14<br>brown/black  | Rx Tip 14<br>black/brown  | 30  | 62  | Rx Ring 14<br>brown/black  |
| Tx Tip 15<br>black/slate  | 15  | 47  | Tx Tip 15<br>slate/black   | Rx Tip 15<br>black/slate  | 31  | 63  | Rx Tip 15<br>slate/black   |
| Tx Tip 16<br>yellow/blue  | 16  | 48  | Tx Tip 16<br>blue/yellow   | Rx Tip 16<br>yellow/blue  | 32  | 64  | Rx Tip 16<br>blue/yellow   |

 Table 1-8
 Pin Assignments for AMP Champ Connectors (Shielded DS1 Cable)

**Step 4** Return to your originating procedure (NTP).

ſ

#### **DLP-A25 Install Coaxial Cable With BNC Connectors**

| Purpose                 | This task installs the coaxial cable with BNC connectors.                                               |
|-------------------------|----------------------------------------------------------------------------------------------------|
| Tools/Equipment         | None                                                                                                    |
| Prerequisite Procedures | DLP-A12 Install a BNC or High-Density BNC EIA, page 1-17                                                |
| Required/As Needed      | Required if you are using DS3-12, DS3XM-6, or EC-1 cards and are using a non-high-density BNC interface |
| <b>Onsite/Remote</b>    | Onsite                                                                                                  |
| Security Level          | None                                                                                                    |

**Step 1** Place the BNC cable connector over the desired connection point on the backplane.

Figure 1-21 on page 1-50 shows how to connect a coaxial cable to the BNC EIA using a right-angle BNC cable connector.

Figure 1-21 Using a Right-Angle Connector to Install Coaxial Cable with BNC Connectors

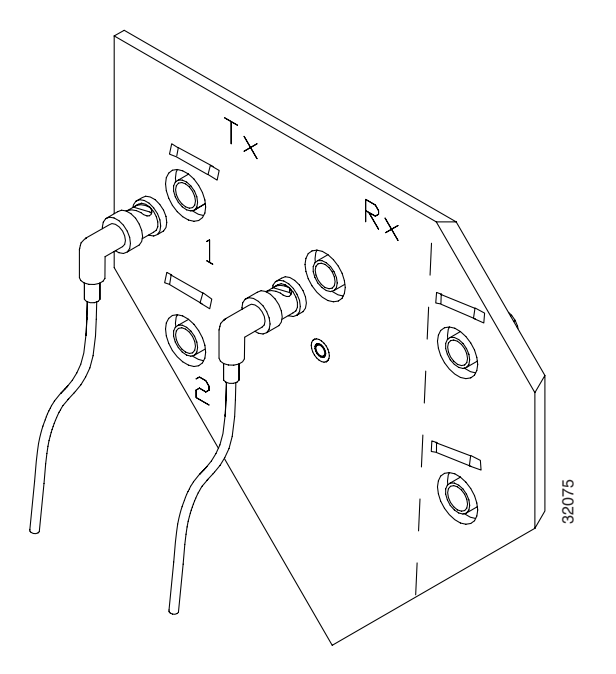

- **Step 2** Position the cable connector so that the slot in the connector is over the corresponding notch at the backplane connection point.
- **Step 3** Gently push the connector down until the notch backplane connector slides into the slot on the cable connector.
- **Step 4** Turn the cable connector clockwise to lock it into place.
- **Step 5** Tie wrap or lace the cables to the EIA according to Telcordia standards (GR-1275-CORE) or local site practice.
- **Step 6** Route the cables to the nearest side of the shelf assembly through the side cutouts according to local site practice. The rubber-coated edges of the side cutouts prevent the cables from chafing.

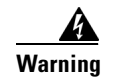

Metallic interfaces for connection to outside plant lines (such as T1/E1/T3/E3, etc.) must be connected through a registered or approved device such as CSU/DSU or NT1.

Step 8 Return to your originating procedure (NTP).

### **DLP-A26 Install Coaxial Cable With High-Density BNC Connectors**

| This task installs the coaxial cable with high-density BNC connectors.                                                                                                    |  |
|----------------------------------------------------------------------------------------------------|--|
| BNC insertion tool                                                                                                    |  |
| DLP-A12 Install a BNC or High-Density BNC EIA, page 1-17                                                                                                    |  |
| Required if you are using DS3-12, DS3XM-6, or EC-1 cards and are using a high-density BNC interface                                                                                                    |  |
| Onsite                                                                                                    |  |
| None                                                                                                    |  |
| over the desired connection point on the backplane.                                                                                                    |  |
| Using the BNC insertion tool, position the cable connector so that the slot in the connector is over the corresponding notch at the backplane connection point.                                                                                               |  |
| down until the notch backplane connector slides into the slot on the cable                                                                                                    |  |
| lockwise to lock it into place.                                                                                                    |  |
| to the EIA according to Telcordia standards (GR-1275-CORE) or local site                                                                                                    |  |
| rest side of the shelf assembly through the side cutouts according to local site                                                                                                    |  |
| to the EIA according to Telcordia standards (GR-1275-CORE) or loc<br>rest side of the shelf assembly through the side cutouts according to loc<br>mection to outside plant lines (such as T1/E1/T3/E3, etc.) must be comproved device such as CSU/DSU or NT1. |  |
|                                                                                                    |  |

Step 7 Return to your originating procedure (NTP).

Step 7 Label all cables at each end of the connection to avoid confusion with cables that are similar in appearance.

#### **DLP-A27 Install Coaxial Cable with SMB Connectors**

| Purpose                 | This task installs the coaxial cable with SMB connectors. Refer to Figure 1-22 on page 1-52 when performing task.   |
|-------------------------|----------------------------------------------------------------------------------------------------|
| Tools/Equipment         | SMB cable connector                                                                                                 |
| Prerequisite Procedures | DLP-A13 Install an SMB EIA, page 1-19                                                                               |
| Required/As Needed      | Required if you are using DS3-12, DS3XM-6, or EC-1 cards and are using an SMB interface rather than a BNC interface |
| Onsite/Remote           | Onsite                                                                                                    |
| Security Level          | None                                                                                                    |

- **Step 1** Place the SMB cable connector over the desired connection point on the backplane.
- **Step 2** Gently push the connector until it clicks into place.
- **Step 3** Tie wrap or lace the cables to the EIA according to Telcordia standards (GR-1275-CORE) or local site practice.
- **Step 4** Route the cables to the nearest side of the shelf assembly into rack runs according to local site practice.

#### Figure 1-22 Installing Coaxial Cable with SMB Connectors

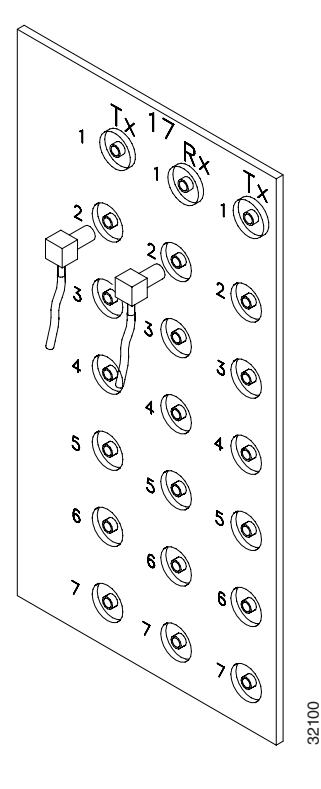

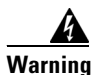

Metallic interfaces for connection to outside plant lines (such as T1/E1/T3/E3, etc.) must be connected through a registered or approved device such as CSU/DSU or NT1.

- **Step 5** Label the transmit, receive, working, and protect cables at each end of the connection to avoid confusion with cables that are similar in appearance.
- **Step 6** Return to your originating procedure (NTP).

### **NTP-A10 Route Electrical Cables**

|        | Purpose                                                                                                    | The following procedure explains how to route and manage electrical (backplane) cables. |
|--------|----------------------------------------------------------------------------------------------------|-----------------------------------------------------------------------------------------|
|        | Tools/Equipment                                                                                             | RG179, RG59 (735A) # 26 AWG cable, or RG59 (734A) # 20 AWG cable                        |
|        | Prerequisite Procedures                                                                                     | NTP-A9 Install the Electrical Card Cables on the Backplane, page 1-45                   |
|        | <b>Required/As Needed</b>                                                                                   | Required if using electrical cards                                                      |
|        | <b>Onsite/Remote</b>                                                                                        | Onsite                                                                                  |
|        | Security Level                                                                                              | None                                                                                    |
| Step 1 | To route coaxial cables, co                                                                                 | mplete the "DLP-A28 Route Coaxial Cables" task on page 1-53.                            |
| Step 2 | To route DS-1 twisted pair cables, complete the "DLP-A29 Route DS-1 Twisted-Pair Cables" task on page 1-55. |                                                                                         |
| Step 3 | Continue with the "NTP-A                                                                                    | 11 Install the Rear Cover" procedure on page 1-55.                                      |
|        |                                                                                                    |                                                                                         |

Stop. You have completed this procedure.

### **DLP-A28 Route Coaxial Cables**

| Purpose                        | This task routes the coaxial cables.                                        |
|--------------------------------|-----------------------------------------------------------------------------|
| <b>Tools/Equipment</b>         | RG179, RG59 (735A) # 26 AWG cable, or RG59 (734A) # 20 AWG cable            |
| <b>Prerequisite Procedures</b> | One or more of the following tasks, as needed:                              |
|                                | • DLP-A25 Install Coaxial Cable With BNC Connectors, page 1-50              |
|                                | • DLP-A26 Install Coaxial Cable With High-Density BNC Connectors, page 1-51 |
|                                | • DLP-A27 Install Coaxial Cable with SMB Connectors, page 1-52              |
| <b>Required/As Needed</b>      | Required                                                                    |
| <b>Onsite/Remote</b>           | Onsite                                                                      |
| Security Level                 | None                                                                        |
|                                |                                                                             |

- **Step 1** Tie wrap or lace the coaxial cables according to local site practice and route the cables through the side cutouts on either side of the ONS 15454. The rubber coated edges of the side cutouts prevent the cables from chafing.
- **Step 2** Use short lengths of pigtail RG179 to terminate the shelf assembly.

Step 3 Use standard RG59 (735A) cable connected to the RG179 for the remainder of the cable run. When using a 10-foot (3.05 m) section of the RG179, you can attach a maximum length of 437 feet (133 m) of RG59 (735A). When using a 30-foot (9.1 m) section of RG179, you can attach a maximum length of 311 feet (94.8 m) of RG59 (735A).

When using the RG179 cable, the maximum distance available (122 feet, 37.2 m) is less than the maximum distance available with standard RG59 (735A) cable (306 feet, 93.3 m). The maximum distance when using the RG59 (734A) cable is 450 feet (137.2 m). The shorter maximum distance available with the RG179 is due to a higher attenuation rate for the thinner cable. Attenuation rates are calculated using a DS-3 signal:

- For RG179, the attenuation rate is 59 dB/kft (dB per kilo-foot) at 22 MHz.
- For RG59 (735A), the attenuation rate is 23 dB/kft at 22 MHz.

Use a figure of 5.0 for total cable loss when making calculations. Figure 1-23 on page 1-54 shows an example of proper coaxial cable routing.

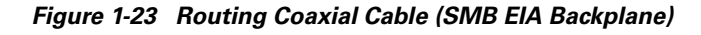

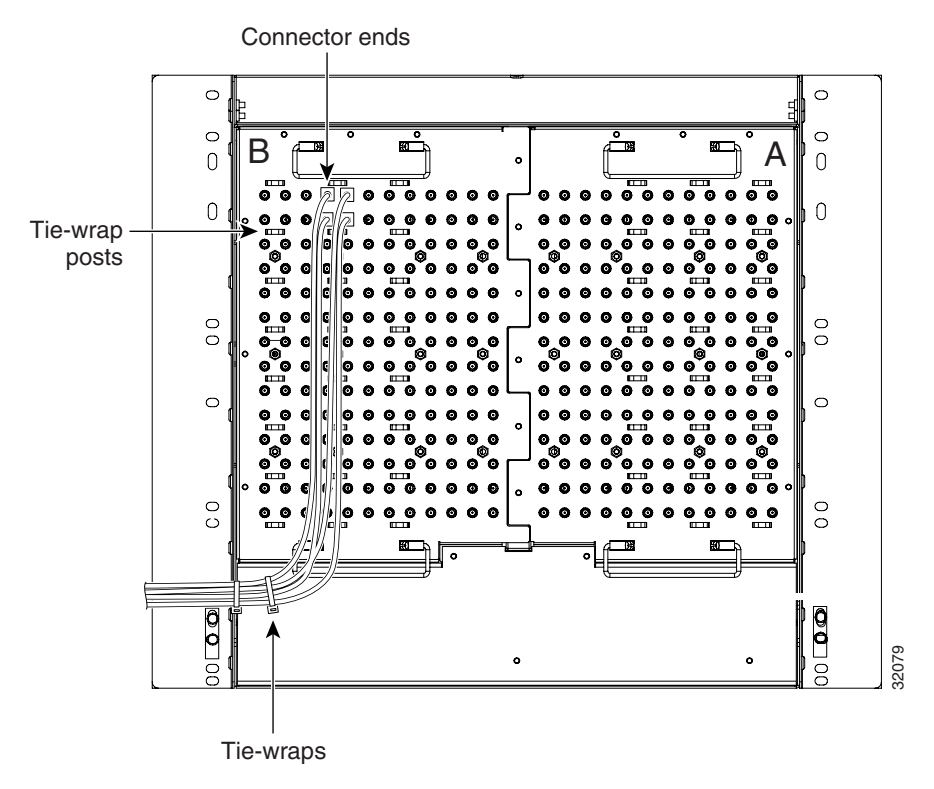

**Step 4** Return to your originating procedure (NTP).

### **DLP-A29 Route DS-1 Twisted-Pair Cables**

| Purpo             | ose                                                                                                    | This task routes the DS-1 twisted-pair cables.                                                                                                    |  |
|-------------------|----------------------------------------------------------------------------------------------------|----------------------------------------------------------------------------------------------------|--|
| Tools/            | <b>Equipment</b>                                                                                                    | None                                                                                                    |  |
| Prere             | quisite Procedures                                                                                                    | DLP-A23 Install DS-1 Cables Using Electrical Interface Adapters (Balun), page 1-46                                                                                                    |  |
| Requi             | ired/As Needed                                                                                                    | Required                                                                                                    |  |
| Onsit             | e/Remote                                                                                                    | Onsite                                                                                                    |  |
| Secur             | ity Level                                                                                                    | None                                                                                                    |  |
| Verify            | the following:                                                                                                    |                                                                                                    |  |
| • DS<br>po        | <ul> <li>DS-1 electrical interface adapters are installed on every transmit and receive connector for DS-1 ports.</li> </ul> |                                                                                                    |  |
| • W               | • Wire-wrap posts on the DS-1 electrical interface adapters are used to connect the terminated incoming cables.              |                                                                                                    |  |
| Tie-wr<br>cutouts | ap or lace the twiste<br>s on either side of th                                                                              | d-pair cables according to local site practice and route the cables into the side e ONS 15454.                                                                                                    |  |
|                   |                                                                                                    |                                                                                                    |  |
| Note              | SMB EIAs feature                                                                                                    | cable-management eyelets for tie wrapping or lacing cables to the cover                                                                                                    |  |
|                   | Purpo<br>Tools/<br>Prere<br>Requi<br>Onsit<br>Secur<br>Verify<br>• DS<br>po<br>• W<br>ind<br>Tie-wr<br>cutouts               | Purpose         Tools/Equipment         Prerequisite Procedures         Required/As Needed         Onsite/Remote         Security Level         Verify the following:         • DS-1 electrical interfar<br>ports.         • Wire-wrap posts on the<br>incoming cables.         Tie-wrap or lace the twiste<br>cutouts on either side of the         Note       SMB EIAs feature |  |

**Step 3** Return to your originating procedure (NTP).

## **NTP-A11 Install the Rear Cover**

| Purpose                   | The following procedure explains how to install the rear cover. |
|---------------------------|-----------------------------------------------------------------|
| Tools/Equipment           | #2 Phillips screwdriver                                         |
|                           | Medium slot-head screwdriver                                    |
|                           | Small slot-head screwdriver                                     |
| Prerequisite Procedures   | None                                                            |
| <b>Required/As Needed</b> | Required                                                        |
| <b>Onsite/Remote</b>      | Onsite                                                          |
| Security Level            | None                                                            |

**Step 1** Locate the three screws that run vertically along both edges of the backplane (Figure 1-24).

Screw locations o for attaching the o rear cover

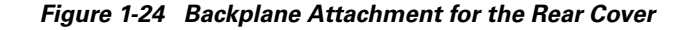

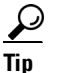

Only six screws (three on each side) line up with the screw slots on the mounting brackets, making the screws easy to locate.

- **Step 2** Loosen the top and bottom screws on one edge of the backplane to provide room to slide the mounting brackets into place using the u-shaped screw slots on each end.
- **Step 3** Slide one of the mounting brackets into place and tighten the screws.
- **Step 4** Repeat Steps 2 and 3 for the second mounting bracket.
- **Step 5** Attach the cover by hanging it from the mounting screws on the back of the mounting brackets and pulling it down until it fits snugly into place.

Figure 1-25 shows rear cover installation using spacers.

Figure 1-25 Installing the Rear Cover with Spacers

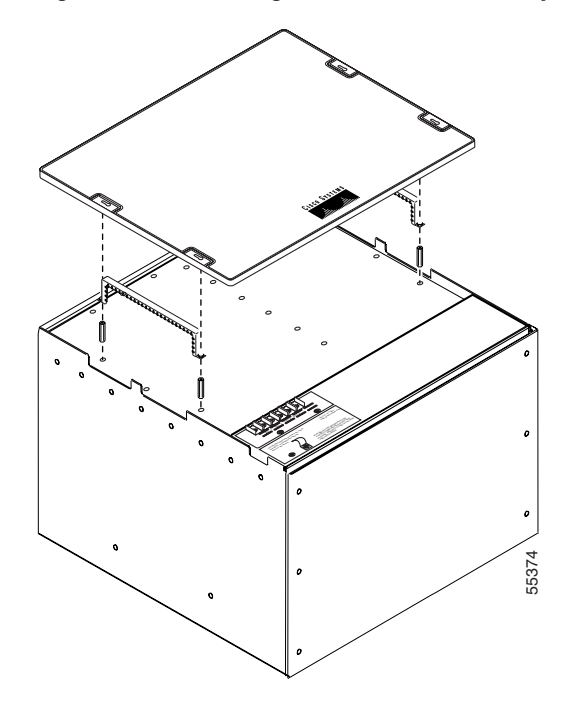

Step 6Continue with the "NTP-A12 Install Ferrites" procedure on page 1-57.Stop. You have completed this procedure.

### **NTP-A12 Install Ferrites**

Step 1

| nections, |
|-----------|
|           |
|           |
|           |
|           |

- page 1-58.Step 2 To attach ferrites to wire-wrap pin fields, complete the "DLP-A31 Attach Ferrites to Wire-Wrap Pin
- Fields" task on page 1-59.
- Step 3Continue with the "NTP-A13 Perform the Shelf Installation Acceptance Test" procedure on page 1-60.Stop. You have completed this procedure.

### **DLP-A30 Install Ferrites to Power Cabling**

| Purpose                                                                                      | This task attaches ferrites to power cabling. Use a single oval ferrite (TDK ZCAT2035-0930) and/or one block ferrite (Fair Rite 0443164151) for each pair of cables, depending on the EIA. |  |
|----------------------------------------------------------------------------------------------|----------------------------------------------------------------------------------------------------|--|
| Tools/Equipment                                                                              | Oval and/or block ferrites                                                                                                    |  |
| Prerequisite Procedures                                                                      | None                                                                                                    |  |
| <b>Required/As Needed</b>                                                                    | As needed                                                                                                    |  |
| <b>Onsite/Remote</b>                                                                         | Onsite                                                                                                    |  |
| Security Level                                                                               | None                                                                                                    |  |
| If you are using block ferrites, wrap the cables once around and through the block ferrites. |                                                                                                    |  |
| If you are using oval ferrites, pull the cable straight through the oval ferrites.           |                                                                                                    |  |

## <u>Note</u>

Step 1 Step 2

If you are using both block and oval ferrites, place the oval ferrite between the ONS 15454 and the block ferrite as shown in Figure 1-26 on page 1-58.

## <u>Note</u>

Place the oval ferrite as close to the power terminals as possible and place the block ferrite within 5 to 6 inches (127 to 152 mm) of the power terminals.

Figure 1-26 Attaching Block and Oval Ferrites to Power Cabling

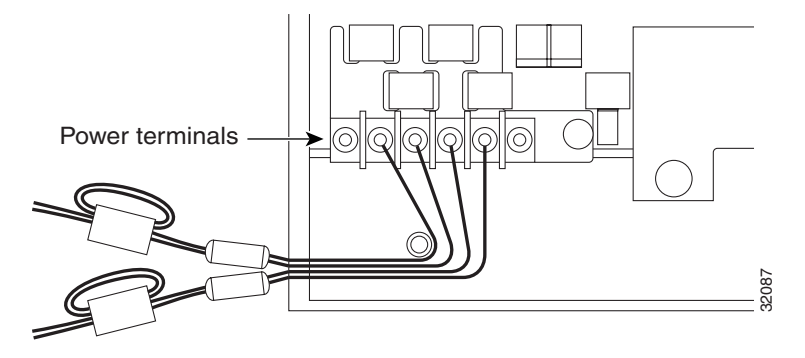

**Step 3** Return to your originating procedure (NTP).

### **DLP-A31 Attach Ferrites to Wire-Wrap Pin Fields**

| Purpose                   | This task attaches ferrites to wire-wrap pin fields. Use an oval ferrite (TDK ZCAT1730-0730) and block ferrite (Fair Rite 0443164151) for each pair of cables. Figure 1-27 on page 1-59 shows the suggested method for attaching ferrites to wire-wrap pin fields. |
|---------------------------|----------------------------------------------------------------------------------------------------|
| Tools/Equipment           | Oval and block ferrites                                                                                                    |
| Prerequisite Procedures   | NTP-A8 Install Wires to Alarm, Timing, LAN, and Craft Pin Connections, page 1-34                                                                                                    |
| <b>Required/As Needed</b> | As needed                                                                                                    |
| <b>Onsite/Remote</b>      | Onsite                                                                                                    |
| Security Level            | None                                                                                                    |

- **Step 1** Wrap the cables once around and through the block ferrites and pull the cables straight through the oval ferrites.
- **Step 2** Place the oval ferrite as close to the wire-wrap pin field as possible and between the ONS 15454 and the block ferrite, as shown in Figure 1-27. The block ferrite should be within 5 to 6 inches (127 to 152 mm) of the wire-wrap pin field.

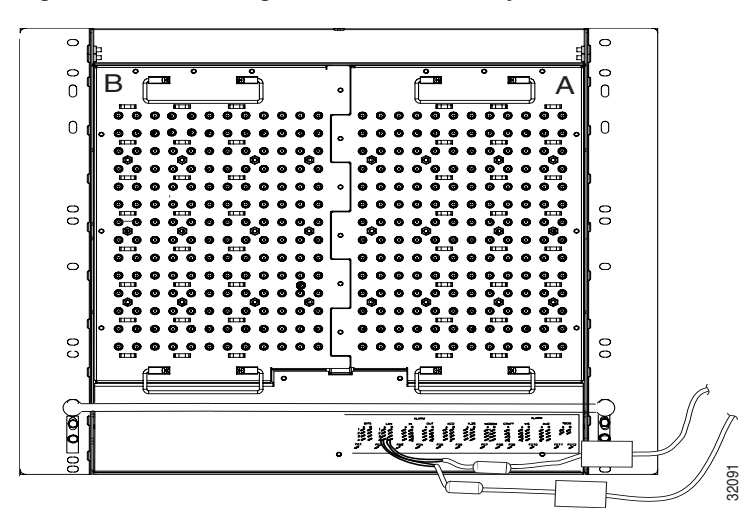

#### Figure 1-27 Attaching Ferrites to Wire-Wrap Pin Fields

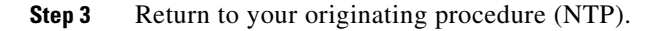

### **NTP-A13 Perform the Shelf Installation Acceptance Test**

| Purpose                   | Use this procedure to perform a shelf installation acceptance test. |
|---------------------------|---------------------------------------------------------------------|
| Tools/Equipment           | Voltmeter                                                           |
| Tools/Equipment           | Oval and/or block ferrites                                          |
| Prerequisite Procedures   | Applicable procedures in Chapter 1                                  |
| <b>Required/As Needed</b> | Required                                                            |
| <b>Onsite/Remote</b>      | Onsite                                                              |
| Security Level            | None                                                                |

**Step 1** Complete Table 1-9 by verifying that each applicable procedure was completed.

#### Table 1-9 Shelf Installation Task Summary

| Description                                                                      | Completed |
|----------------------------------------------------------------------------------|-----------|
| NTP-A1 Unpack and Inspect the ONS 15454 Shelf Assembly, page 1-4                 |           |
| NTP-A2 Install the Shelf Assembly, page 1-5                                      |           |
| NTP-A3 Open and Remove the Front Door, page 1-12                                 |           |
| NTP-A4 Remove the Backplane Covers, page 1-15                                    |           |
| NTP-A5 Install the Electrical Interface Assemblies, page 1-16                    |           |
| NTP-A6 Install the Power and Ground, page 1-23                                   |           |
| NTP-A7 Install the Fan-Tray Assembly, page 1-29                                  |           |
| NTP-A119 Install the Alarm Expansion Panel, page 1-31                            |           |
| NTP-A8 Install Wires to Alarm, Timing, LAN, and Craft Pin Connections, page 1-34 |           |
| NTP-A120 Install an External Wire-Wrap Panel to the AEP, page 1-40               |           |
| NTP-A9 Install the Electrical Card Cables on the Backplane, page 1-45            |           |
| NTP-A10 Route Electrical Cables, page 1-53                                       |           |
| NTP-A11 Install the Rear Cover, page 1-55                                        |           |
| NTP-A12 Install Ferrites, page 1-57                                              |           |

- Step 2 Complete the "DLP-A32 Inspect the Shelf Installation and Connections" task on page 1-61.
- **Step 3** Complete the "DLP-A33 Measure Voltage" task on page 1-61.
- **Step 4** Continue with the "NTP-A15 Install the Common Control Cards" procedure on page 2-2.

Stop. You have completed this procedure.

### **DLP-A32 Inspect the Shelf Installation and Connections**

|        | Purpose                                                                                                    | Use this task to inspect the shelf installation and connections and to verify that everything is installed and connected properly. |
|--------|----------------------------------------------------------------------------------------------------|----------------------------------------------------------------------------------------------------|
|        | Tools/Equipment                                                                                                    | None                                                                                                    |
|        | <b>Prerequisite Procedures</b>                                                                                                    | Complete Table 1-9 on page 1-60.                                                                                                   |
|        | <b>Required/As Needed</b>                                                                                                    | Required                                                                                                    |
|        | <b>Onsite/Remote</b>                                                                                                    | Onsite                                                                                                    |
|        | Security Level                                                                                                    | None                                                                                                    |
|        |                                                                                                    |                                                                                                    |
| Step 1 | Check each wire and cable connection to make sure all cables are locked securely. If a wire or cable is loose, return to the appropriate procedure in this chapter to correct it. |                                                                                                    |
| Step 2 | To check that the backplane is seated correctly, verify that the screw holes and the backplane interface card holes align properly and that the A and B connectors interlock.     |                                                                                                    |
| Step 3 | Return to your originating procedure (NTP).                                                                                                    |                                                                                                    |

### **DLP-A33 Measure Voltage**

|        | Purpose                                                                                                    | This task measures the power to verify correct power and returns.               |
|--------|----------------------------------------------------------------------------------------------------|---------------------------------------------------------------------------------|
|        | Tools/Equipment                                                                                                    | Voltmeter                                                                       |
|        | <b>Prerequisite Procedures</b>                                                                                                    | Complete Table 1-9 on page 1-60.                                                |
|        | <b>Required/As Needed</b>                                                                                                    | Required                                                                        |
|        | <b>Onsite/Remote</b>                                                                                                    | Onsite                                                                          |
|        | Security Level                                                                                                    | None                                                                            |
| Step 1 | Using a voltmeter, verify the office ground and power. (Figure 1-10 on page 1-27 shows the power terminals.)                                                                                                  |                                                                                 |
|        | <b>a</b> . Place the black lead (p                                                                                                    | ositive) on the frame ground on the bay. Hold it there while completing Step b. |
|        | <b>b.</b> Place the red lead (negative) on the fuse power points and alarm panel to verify that they read between -42 VDC and -57 VDC (power) or 0 (return ground).                                           |                                                                                 |
| Step 2 | Using a voltmeter, verify the shelf ground and power wiring:                                                                                                    |                                                                                 |
|        | <b>a.</b> Place the black lead (positive) on the RET1 and the red lead on the BAT1 point. Verify a reading between -42 VDC and -57 VDC. If there is no voltage, check the following and correct if necessary: |                                                                                 |
|        | • Battery and ground are reversed to the shelf.                                                                                                    |                                                                                 |
|        | • Battery is open or missing.                                                                                                    |                                                                                 |
|        | • Return is open or missing.                                                                                                    |                                                                                 |
|        | <b>b.</b> Repeat Step 2 for the RET2 and BAT2 if the B power feed is provided                                                                                                    |                                                                                 |

**Step 3** Return to your originating procedure (NTP).